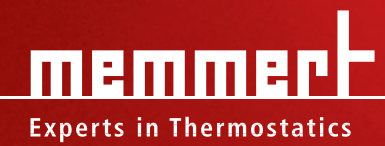

960

# **SERVICE MANUAL**

HCP Humidity chambers

**INCO** CO<sub>2</sub> incubators

## Contents

| 1.  | About this manual                    | 4   |
|-----|--------------------------------------|-----|
| 1.1 | Purpose and target group             | 4   |
| 1.2 | Related documents                    | 4   |
| 1.3 | Tools needed                         | 4   |
| 1.4 | Manufacturer address                 |     |
|     | and customer service                 | 4   |
| 2.  | Safety regulations                   | 5   |
| 3.  | Maintenance plan                     | 5   |
| 4.  | Finding Errors and Error<br>Messages | 6   |
| 5.  | Overview/Appliance<br>assembly       | 8   |
| 6.  | Removing covers                      | 9   |
| 6.1 | Removing the top panel               | 9   |
| 6.2 | Removing the rear panel              | 10  |
| 7.  | Control unit                         | 11  |
| 7.1 | Overview                             | 11  |
| 7.2 | Mainboard                            | 13  |
| 7.3 | Replacing main switch module         |     |
|     | with the push/turn control           | 15  |
| 7.4 | Replacing the controller             | 16  |
| 7.5 | Replacing the switched               |     |
|     | mode power supply                    | 17  |
| 7.6 | Replacing the interface module       | 18  |
| 8.  | Chamber fan                          | 19  |
| 8.1 | Function test                        | 19  |
| 8.2 | Replacing fan power supply uni       | t19 |
| 8.3 | Replacing fan                        | 20  |

| 9.   | Temperature control                      | 22 |
|------|------------------------------------------|----|
| 9.1  | Pt100 temperature sensor                 | 22 |
| 9.2  | Temperature limiter                      | 23 |
| 10.  | Sterile filter                           | 24 |
| 11.  | Doors                                    | 25 |
| 11.1 | Installing, removing                     |    |
|      | and adjusting door                       | 25 |
| 11.2 | Adjusting the door                       | 26 |
| 11.3 | Removing and installing                  |    |
|      | the door lock                            | 27 |
| 11.4 | Replacing seals                          | 29 |
| 11.5 | Door heating                             | 30 |
| 11.6 | Adjusting and                            |    |
|      | removing inner door                      | 31 |
| 12.  | Humidity control                         | 32 |
| 12.1 | Humidity cannot be increased             | 32 |
| 12.2 | Humidity cannot be reduced               | 35 |
| 12.3 | Replacing the control module             | 37 |
| 12.4 | Replacing the humidity sensor            | 38 |
| 13.  | CO2-supply                               | 39 |
| 13.1 | CO <sub>2</sub> sensor                   | 39 |
| 13.2 | Auto-zero measuring gas pump             | 41 |
| 13.3 | Replacing solenoid valve                 | 42 |
| 13.4 | CO <sub>2</sub> tube connections         | 43 |
| 13.5 | Replacing CO <sub>2</sub> sterile filter | 43 |
| 14.  | Circuit diagrams                         | 44 |

## 1. About this manual

#### 1.1 Purpose and target group

These instructions describe service and repair work on humidity chambers of the type HCP and  $CO_2$  incubators of the type INCO. They are exclusively for use by electricians who are familiar with the safety regulations of electrical engineering.

#### 1.2 Related documents

Apart from this service guide, the information and regulations in the user manual for the respective appliance must also be observed for all service and repair work.

Please refer to the circuit diagrams from page 44 of these instructions for all work on the electrical system.

#### 1.3 Tools needed

The following tools and equipment are required to perform the work described in this guide:

- Torx screwdriver sizes 8 and 10
- Phillips screwdriver size 1
- Wire-cutting pliers
- Flat pliers to remove the connection cable
- Allen key 2 mm for door hinge, 1.5 mm for humidity sensor
- Multimeter with voltage and resistance measuring range
- Cable straps
- Adhesive tape to label cables and components

#### 1.4 Manufacturer address and customer service

MEMMERT GmbH + Co. KG PO Box 17 20 91107 Schwabach Germany Äußere Rittersbacherstr. 38 91126 Schwabach Germany Phone: +49 (0) 09122 / 925-0 Fax: +49 (0) 09122 / 14585 E-mail: sales@memmert.com Internet: www.memmert.com **Customer Service:** Phone: +49 (0) 09122/925-128 +49 (0) 09122/925-126 and: E-mail: service@memmert.com For service enquiries, please always specify the appliance number on the nameplate. © 2009 Memmert GmbH + Co. KG Date 01/2009 We reserve the right to make changes

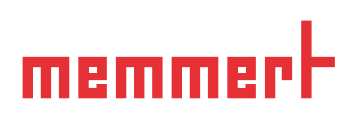

## 2. Safety regulations

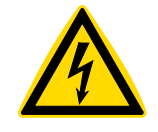

#### Danger!

After removing covers, voltage-carrying parts may be exposed if the mains plug has not been disconnected. Any work that involves opening the appliance may only be performed by trained electricians who are familiar with the safety regulations for electrical engineering. If you want to change parts you must always first disconnect the mains plug.

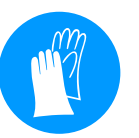

Caution!

When dismantling the appliance you could be injured on sharp (unprocessed) metal edges. You should wear gloves.

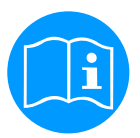

Please also observe the safety regulations in the operating instructions for the respective appliance.

After all maintenance or repair work, the appliance must be subject to a function test. The appliance must not be left unattended until it has reached the steady state.

If the interference or malfunction cannot be eliminated: Contact the manufacturer.

## 3. Maintenance plan

Annually:

 Check and replace sterile filter if it is dirty (see page 24)

Every two years:

- Grease door hinge with silicone grease
- Replace all sterile filters (see page 24)
- Replace humidity restriction pump (see page 36)

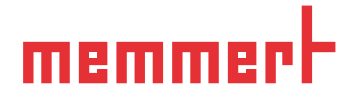

## 4. Finding Errors and Error Messages

| Error descrip- Cause of error tion                                            |                                                                                          | Rectifying errors                                                                                                    | see                          |  |
|-------------------------------------------------------------------------------|------------------------------------------------------------------------------------------|----------------------------------------------------------------------------------------------------|------------------------------|--|
| General faults                                                                |                                                                                          |                                                                                                    |                              |  |
| Controller dis-<br>play does not                                              | Miniature fuse 100 mA (200<br>mA) faulty                                                 | Check fuse,<br>replace if necessary                                                                                                    | page 13                      |  |
| light up                                                                      | Appliance fuse 15 A faulty                                                               | Check fuse,<br>replace if necessary                                                                                                    | page 13                      |  |
|                                                                               | Mainboard faulty                                                                         | Replace mainboard                                                                                                    | page 14                      |  |
| Temperature<br>cannot be<br>adjusted/                                         | Appliance "locked" by UserID<br>card                                                     | Undo lock with UserID card                                                                                                    | Instruc-<br>tions<br>for use |  |
| appliance<br>can generally<br>not be operated<br>by the push/<br>turn control | Push/turn control faulty                                                                 | Replace main switch mod-<br>ule with push/turn control                                                                                                    | page 15                      |  |
| Chamber fan<br>does not turn                                                  | Miniature fuse 50 mA on fan<br>power supply unit faulty                                  | Replace the fuse                                                                                                    | page 19                      |  |
|                                                                               | Fan power supply unit faulty                                                             | Replace fan power supply<br>unit                                                                                                    | page 19                      |  |
| Error messages i                                                              | n the monitoring display                                                                 |                                                                                                    |                              |  |
| Caution icon ∆<br>is permanently<br>lit up                                    | Mechanical temperature lim-<br>iter has switched off heating                             | <ul> <li>Switch off appliance<br/>and leave to cool down</li> <li>Check temperature<br/>limiter</li> </ul>                                                            | page 23                      |  |
|                                                                               |                                                                                          | The appliance is only op-<br>erational again after it has<br>cooled down and the error<br>has been eliminated                                                         |                              |  |
| Caution icon A<br>flashes                                                     | Monitoring controller has<br>switched off heating, since<br>alarm limit has been reached | Increase temperature differ-<br>ence between monitoring<br>and working temperature.<br>Replace Pt100 temperature<br>sensor of monitoring con-<br>troller if necessary | page 22                      |  |
| Error message<br>E-3                                                          | Pt100 temperature sensor of monitoring controller faulty                                 | Replace Pt100 temperature<br>sensor of the monitoring<br>controller on slot J3                                                                                        | page 22                      |  |

| Error descrip-<br>tion                                                                                  | Cause of error                                                                                                    | Rectifying errors                                                                                                    | see        |  |
|----------------------------------------------------------------------------------------------------|----------------------------------------------------------------------------------------------------|----------------------------------------------------------------------------------------------------|------------|--|
| Error message<br>E-3 alternates<br>with display of<br>temperature                                       | Pt100 temperature sensor of<br>monitoring controller faulty.<br>Monitoring controller is work-<br>ing in emergency mode with<br>the temperature value of the<br>Pt100 temperature sensor<br>from the operating controller     | Replace Pt100 temperature<br>sensor of the monitoring<br>controller on plug J3                                                                                                    | page 22    |  |
| Error messages i                                                                                        | n timer display                                                                                                    |                                                                                                    |            |  |
| <b>Error message</b><br>E-0                                                                             | Serious configuration error<br>(e.g. incorrect chamber type<br>or wrong temperature range)                                                                                                    | Replace controller                                                                                                    | page 16    |  |
| Error message<br>CONF<br>(is only dis-<br>played for<br>approximately<br>10 sec. after<br>switching on) | Checksum error (error when saving setpoint values)                                                                                                    | The error can be rectified<br>by the controller after a<br>setpoint parameter has<br>again been saved. If the er-<br>ror should continue occur-<br>ring, or cannot be rectified:<br>Replace controller | page<br>16 |  |
| Error message<br>E-L1                                                                                   | Communication with main-<br>board 1 interrupted                                                                                                    | Check connection lead;<br>replace motherboard<br>if necessary                                                                                                    | page 14    |  |
| Error messages i                                                                                        | n temperature display                                                                                                    |                                                                                                    |            |  |
| Error message<br>E-1                                                                                    | Mainboard actuator Triac<br>faulty                                                                                                    | Replace mainboard                                                                                                    | page 14    |  |
| Error message<br>E-2                                                                                    | Mainboard faulty                                                                                                    | Replace mainboard                                                                                                    | page 14    |  |
| Error message<br>E-3                                                                                    | Pt100 temperature sensor of operating controller faulty                                                                                                    | Replace Pt100 temperature<br>sensor of the operating<br>controller on plug J4                                                                                                    | page 22    |  |
| Error message<br>E-3 alternates<br>with display of<br>temperature                                       | Pt100 temperature sensor of<br>operating controller is faulty.<br>Operating controller work-<br>ing in emergency mode with<br>the temperature value of the<br>Pt100 temperature sensor<br>from the monitoring control-<br>ler | Replace Pt100 temperature<br>sensor of the operating<br>controller on plug J4                                                                                                    | page 22    |  |
| Error messages in the CO <sub>2</sub> display (only for incubators of the INCO type)                    |                                                                                                    |                                                                                                    |            |  |
| <b>Error message</b><br>E-5                                                                             | CO <sub>2</sub> sensor faulty                                                                                                    | Replace CO <sub>2</sub> measuring board and CO <sub>2</sub> sensor                                                                                                    | page 39    |  |
| Error message<br>CONF in CO <sub>2</sub><br>display                                                     | Checksum error (error when saving setpoint values)                                                                                                    | Replace CO <sub>2</sub> measuring board and CO <sub>2</sub> sensor                                                                                                    | page 39    |  |
| Error messages in humidity display (only for corresponding model)                                       |                                                                                                    |                                                                                                    |            |  |
| Error message<br>E-6                                                                                    | Humidity sensor faulty                                                                                                    | Replace humidity sensor                                                                                                    | page 38    |  |

5. Overview/Appliance assembly

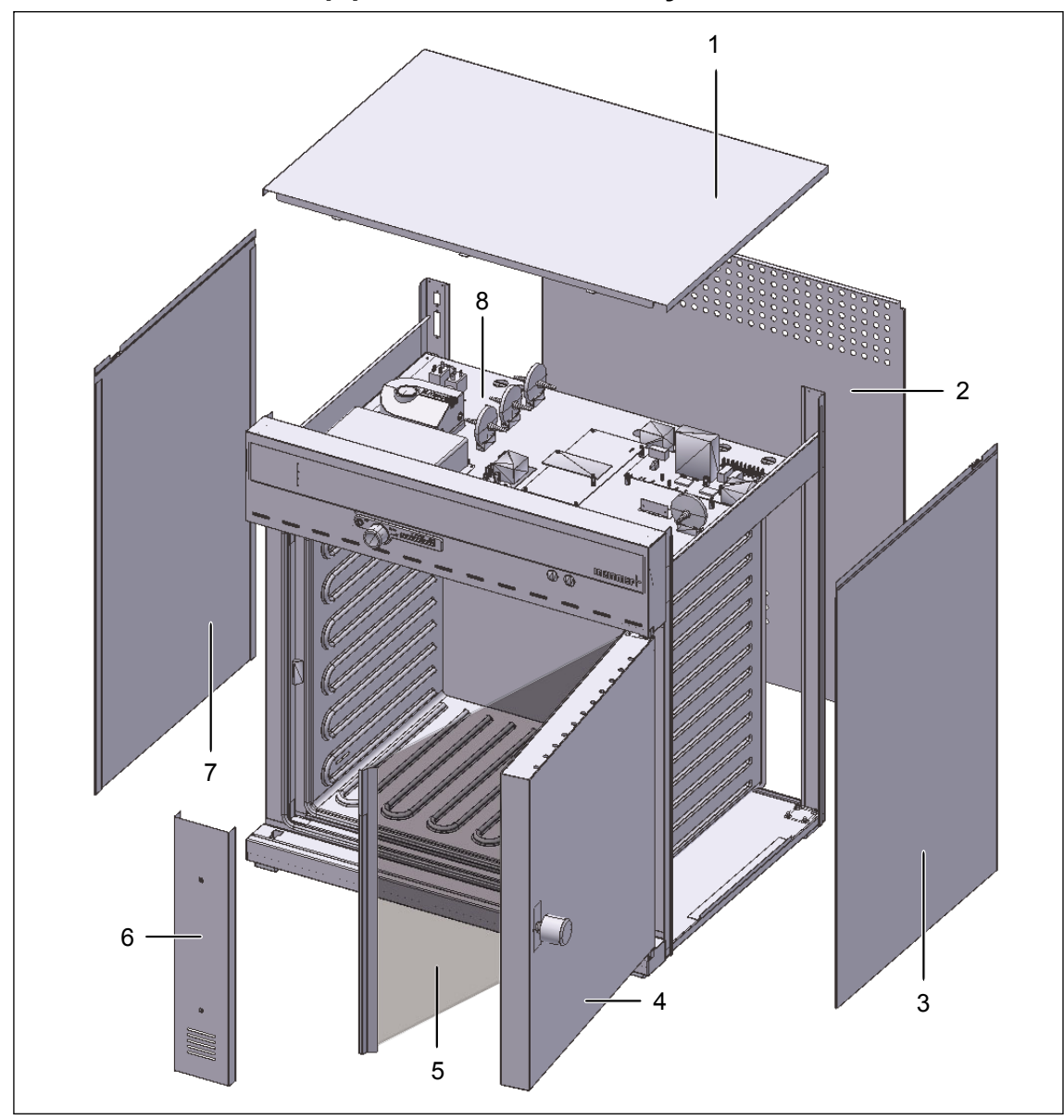

Fig. 1 Construction (shown in figure: Maximum fittings for INCO incubator; the actual fittings may vary, depending on the appliance type)

- 1 Top panel (see page 9).
- 2 Rear panel (see page 10)
- 3 Right-side panel
- 4 Door (see page 25)
- 5 Inner door (see page 31)
- 6 Fan shaft (see page 19)
- 7 Left-side panel
- 8 Control unit (see page 11)

## 6. Removing covers

For some service work it is necessary to remove case panels (top panel, rear panel). How these panels are removed is described below. What panel(s) need(s) to be removed for the respective service work is described in the relevant chapter.

### 6.1 Removing the top panel

Danger! After removing the top panel, voltage-carrying parts in the control unit may be exposed if the mains plug has not been disconnected. Do not reach inside the control unit. If you want to examine or replace the components inside, disconnect the mains plug first.

- 1. Undo the 4 screws to the left and right on the rear side of the appliance holding down the top panel (1).
- 2. Slightly raise the panel and pull it out backwards (2).

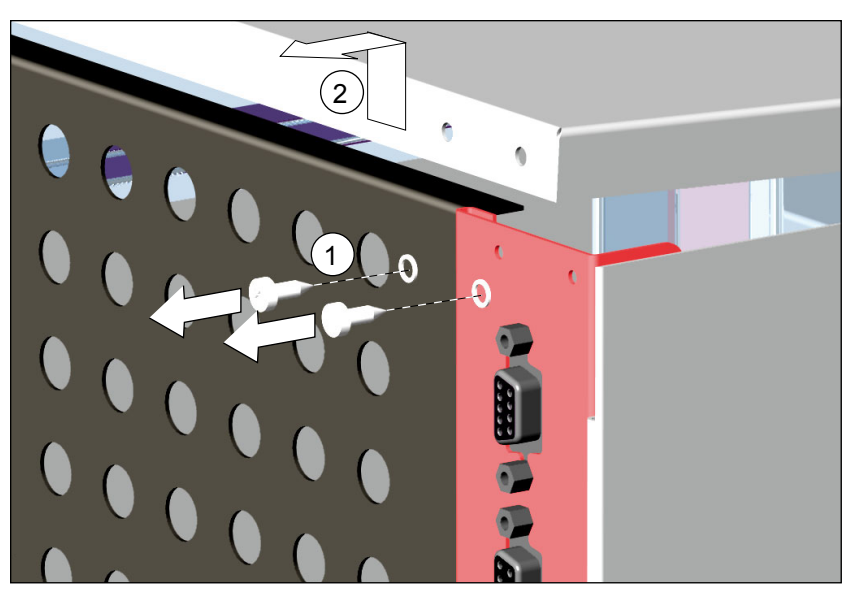

Fig. 2 Removing the top panel

Re-attach the top panel

1

Put on the top panel and push forwards into the slot. Insert the screws with retaining washers into the openings in the rear panel and screw down the top panel (1).

The retaining washers are necessary to create a safe PE conductor connection with the top panel.

### 6.2 Removing the rear panel

- 1. Disconnect the mains plug.
- 2. Remove the top panel (see previous page).
- 3. Undo connection to PE conductor (see page 11/12).
- Pull rear panel upwards out of the appliance. For the INCO CO<sub>2</sub> incubator, pull away the rear panel slightly from the appliance so that it is not caught by the ventilation pipe (Fig. 3). Make sure that the rear panel does not jam when pulling out.

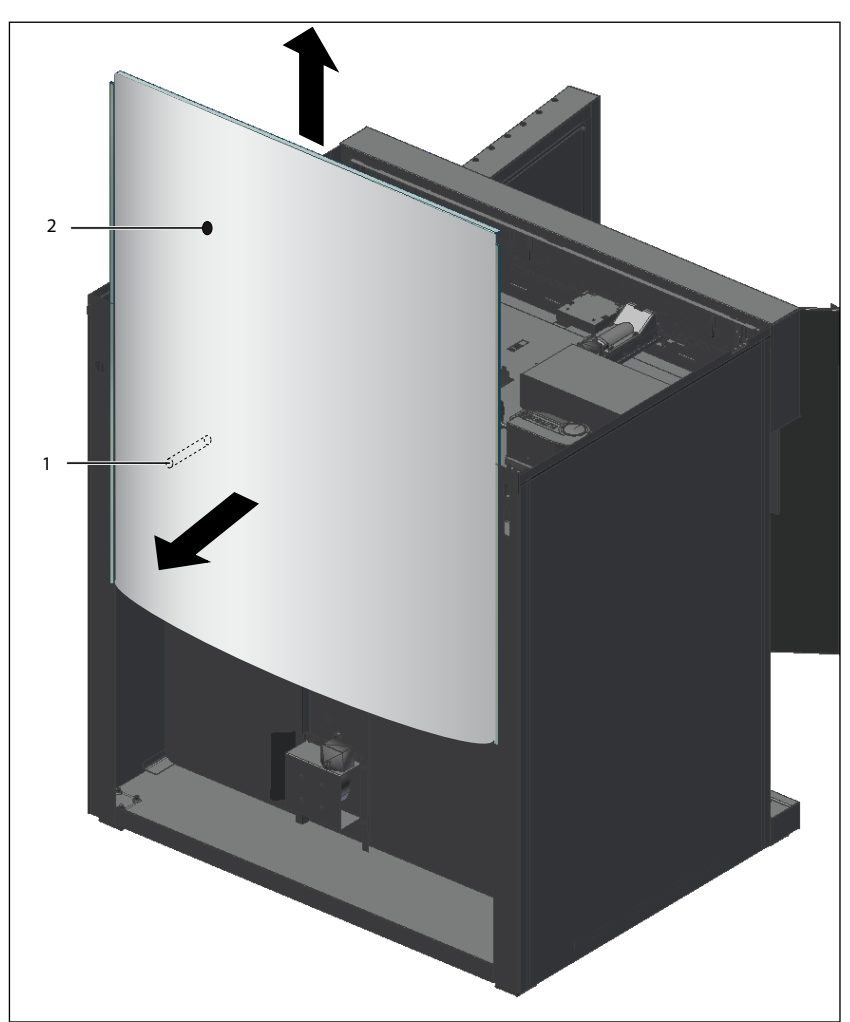

Fig. 3 Removing the rear panel

- 1 Ventilation pipe (only for CO<sub>2</sub> INCO incubators)
- 2 Opening for ventilation pipe in the rear panel

## Put the rear panel back on

- Insert rear panel carefully from above into the guide rails and push downwards until they slot into place. Make sure that the rear panel does not jam and is not scratched by the ventilation pipe that sticks out of the rear of the appliance (Fig. 3).
- 2. Reconnect the PE conductor.

## 7. Control unit

### 7.1 Overview

(see also circuit diagrams from page 44).

The control unit can be reached after the top panel has been removed (see page 9).

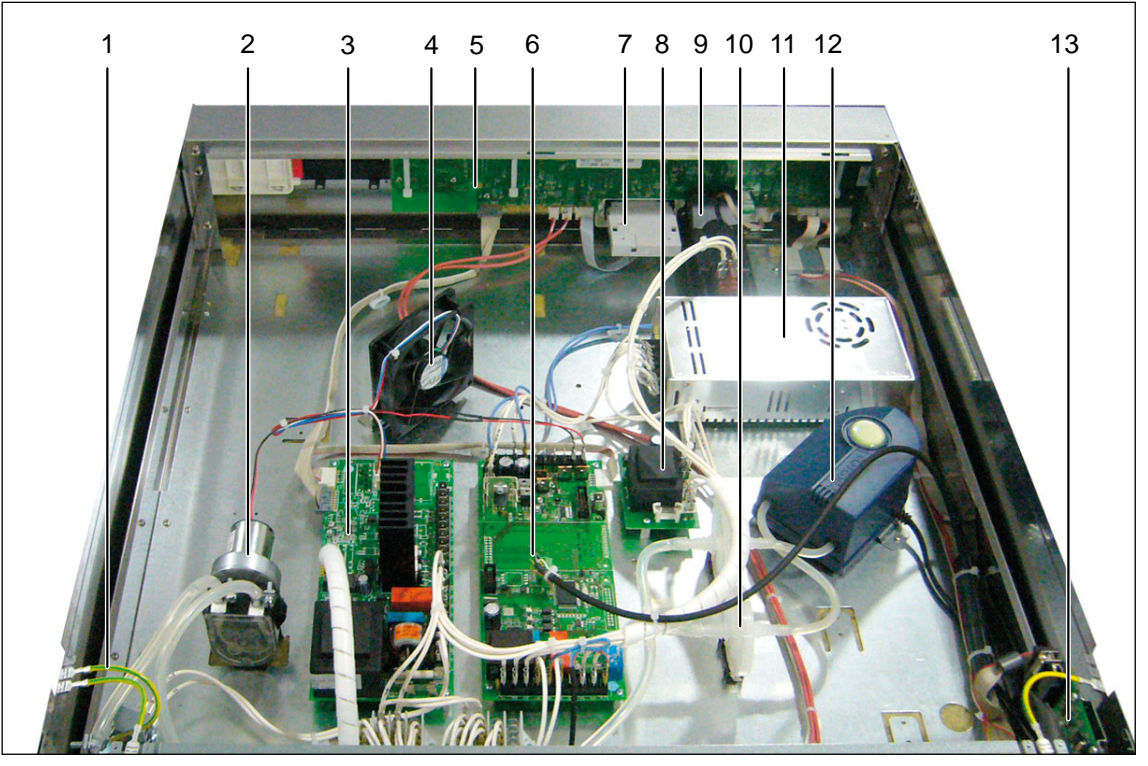

Fig. 4 Control unit humidity chamber HCP

- 1 Connection for PE conductor
- 2 Pump for humidification (see page 35)
- 3 Mainboard (see page 13)
- 4 Fan
- 5 Controller (see page 16)
- 6 Control module for humidity (see page 37)
- 7 Chipcard reader
- 8 Power supply unit for chamber fan (see page 19)
- 9 Main switch (see page 15)
- 10 Sterile filter (see page 24)
- 11 Switched mode power supply (see page 17)
- 12 Humidity restriction pump (see page 36)
- 13 Interface module (USB, Ethernet) (see page 18)

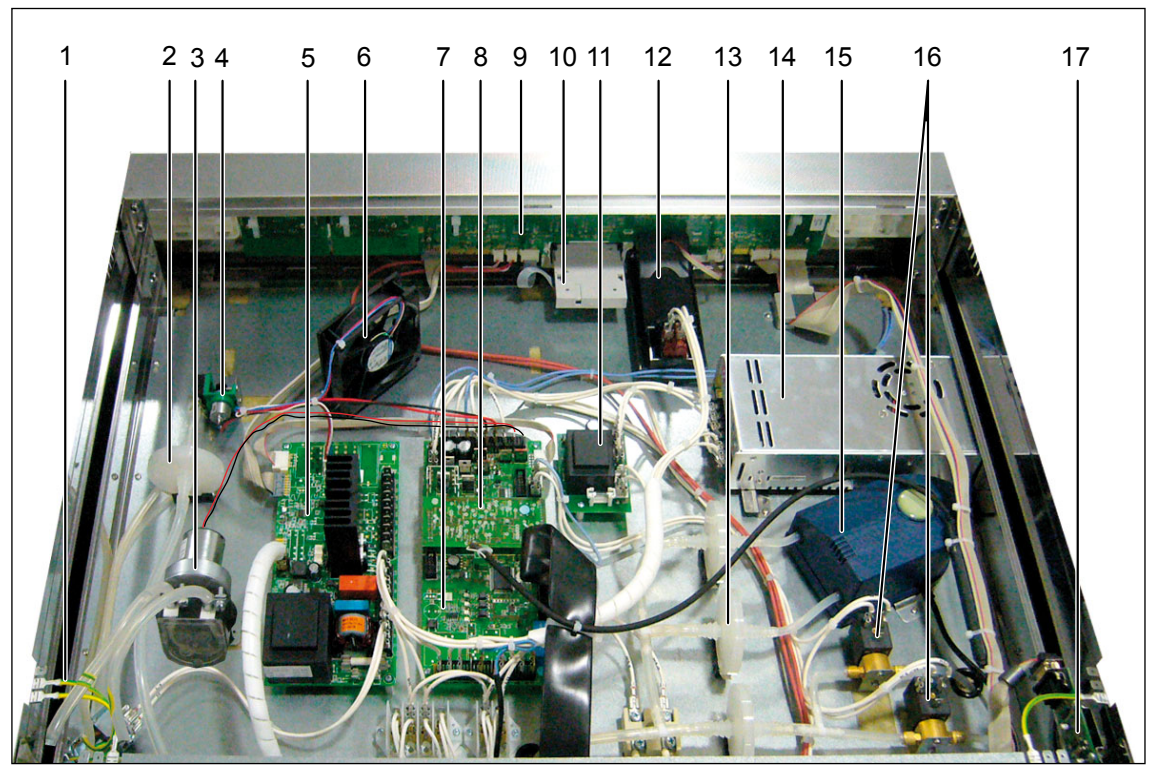

- Fig. 5 Control unit CO<sub>2</sub> INCO incubator
- Connection for PE conductor 1
- 2 Sterile filter for auto-zero measuring gas pump
- 3 Pump for humidification (only for incubators with humidification, see page 35)
- 4 Auto-zero measuring gas pump
- 5 Mainboard (see page 13)
- 6 Fan
- Control module for humidity (see page 37) 7
- PCB for  $CO_2$  sensor (see page 39) Controller (see page 16) 8
- 9
- 10 Chipcard reader
- 11 Power supply unit for chamber fan (see page 19)
- 12 Main switch (see page 15)
- 13 Sterile filter (see page 24)
- 14 Switched mode power supply (see page 17)
- 15 Humidity restriction pump (see page 36)
- 16 Solenoid valve (see page 42)
- 17 Interface module (USB, Ethernet) (see page 18)

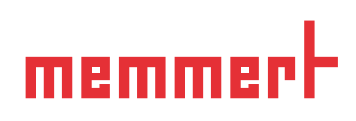

#### 7.2 Mainboard

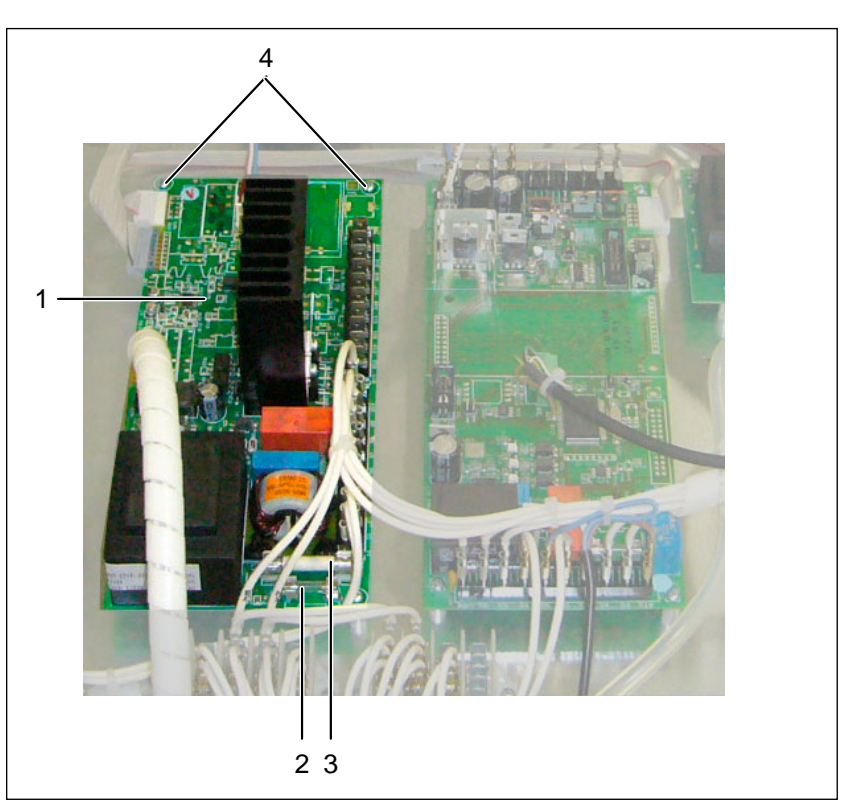

Fig. 6 Mainboard (see also control unit overview on pages 11 and 12) 1 Mainboard

- 2 Fuse for controller/display
- 3 Appliance fuse
- 4 Screws (4 units)

#### 7.2.1 Check/replace fuses

The fuses for controller/display and appliance protection are located on the mainboard (Fig. 6).

- 1. Disconnect the mains plug.
- 2. Remove the top panel (see page 9).
- 3. Measure the fuse resistance with a continuity tester. If the fuse is in order the resistance should only be a few Ohms.
- 4. To replace the fuse, push an insulated flat screwdriver beneath the side of the fuse and lever it out of the mounting bracket. Press the new fuse from above into the mounting bracket.
- Appliance fuse: 15 A quick-blow 32 x 6.3 mm (American)
- Fuse for controller/display: 100 mA slow-blowing 20 x 5 mm 200 mA slow-blowing 20 x 5 mm at 115V

| Spare part                  | Variants     | Spare part no. |
|-----------------------------|--------------|----------------|
| Appliance fuse 15 A         |              | E02387         |
| Fues for controller/display | 100 mA/230 V | E02497         |
| Fuse for controller/display | 200 mA/115 V | E01007         |

#### 7.2.2 Replace mainboard

- 1. Disconnect the mains plug.
- 2. Remove the top panel (see page 9).
- 3. Pull off all cables from the mainboard (Fig. 6). Label unmarked cables with adhesive tape to avoid confusion when reconnecting.
- 4. Undo 4 screws from the mainboard. Make sure that the spacer bolts are not lost when doing this.
- 5. Remove the mainboard.
- 6. Insert a new mainboard and screw it tight with the spacer bolts.
- 7. Reconnect the cable.
- 8. Put the top panel back on; plug in the mains plug.
- 9. Check that the appliance is working. If the fault persists: Contact the manufacturer.

| Spare part | Variants | Spare part number |
|------------|----------|-------------------|
| Mainboard  | 230 V    | B04093            |
| Mampoard   | 115 V    | B04101            |

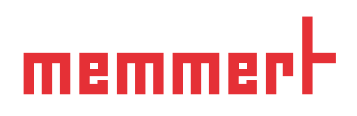

### 7.3 Replacing main switch module with the push/turn control

(See also overview pictures on pages 11, 12 and 16)

- 1. Disconnect the mains plug.
- 2. Remove the top panel (see page 9).
- 3. Pull off the push/turn control (1) on the operating side forwards.
- 4. Remove the plugs (4-pin) (4) in the control unit from the controller slot J2 (see Fig. 8).
- 5. Undo the mounting bolts on left and right (2).
- 6. Slightly raise the main switch module and pull backwards.
- 7. Place new main switch module into the control panel.
- 8. Attach the module with two screws (2).
- 9. Connect the plug (4) to the controller slot J2.
- 10. Attach the push/turn control (1) at the front.
- 11. Put the top panel back on; connect the mains plug.
- 12. Switch on appliance and check the function of the new main switch module and the push/turn control. If the error has not been rectified: Contact the manufacturer.

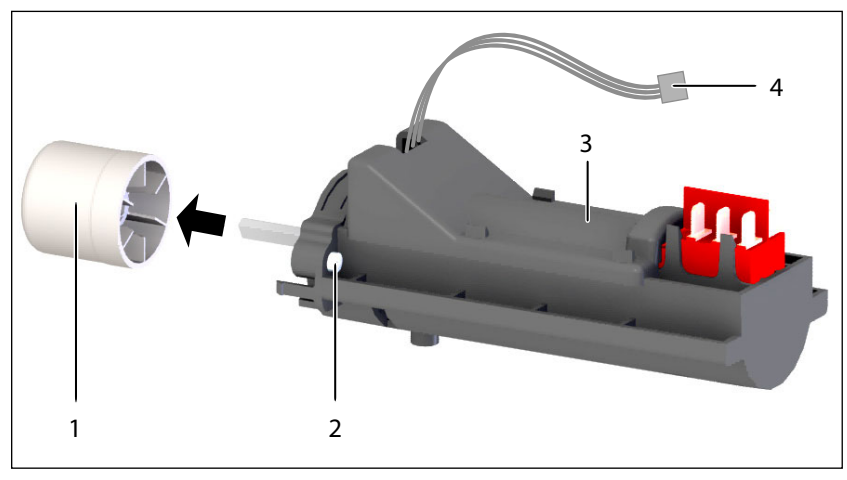

Fig. 7 Main switch module (see also control unit overview on pages 11 and 12)

- 1 Push/turn control
- 2 Mounting bolts (left and right)
- 3 Main switch
- 4 Plug (controller slot J2)

| Spare part         | Spare part number |
|--------------------|-------------------|
| Main switch module | B04425            |

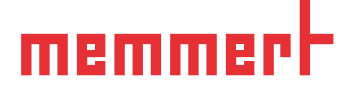

### 7.4 Replacing the controller

- 1. Disconnect the mains plug.
- 2. Remove the top panel (see page 9).
- 3. Pull off the push/turn control to the front (see page 15).
- 4. Undo three screws (Fig. 8, 3) and remove the main switch module (4).
- 5. Cut through three (HCP) or four (INCO) cable ties (2) with wire-cutting pliers and discard.
- 6. Pull off and label the plugs of the respective controller slots (Jx).
- 7. Remove controller (1) to the rear.
- 8. Insert new controller and fasten controller and main switch module with three screws (3).
- 9. Reconnect plug to the respective controller slots.
- 10. Push the push/turn control back on.
- 11. Put the top panel back on; connect the mains plug.
- 12. Subject the appliance to a function test. If it should still work incorrectly, contact the manufacturer.

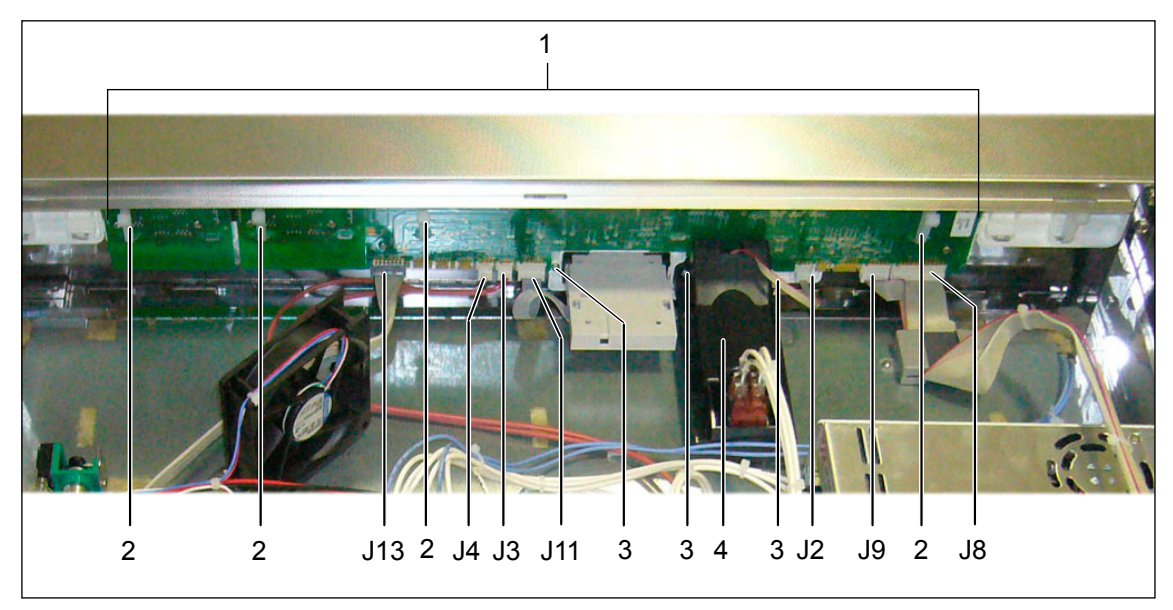

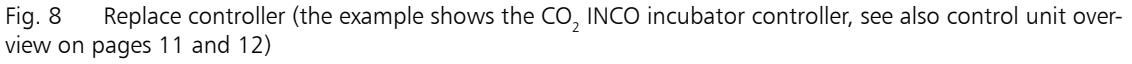

1 Controller

2 Cable straps

3 Screws

J(x) Controller slots

| Spare part      | Variants           | Spare part number |
|-----------------|--------------------|-------------------|
| Controller INCO | RS232/USB/Ethernet | B04373            |
| Controller INCO | RS485              | B04374            |
| Controller LICD | RS232/USB/Ethernet | B04378            |
| Controller HCP  | RS485              | B04379            |

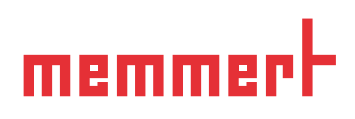

### 7.5 Replacing the switched mode power supply

- 1. Disconnect the mains plug.
- 2. Remove the top panel (see page 9).
- 3. Disconnect all the plugs on the switched mode power supply and label them if necessary (1).
- 4. Undo the screws (4 screws) at the corners (2) and remove the switched mode power supply.
- 5. Insert a new switched mode power supply and screw tight.
- 6. Reconnect the plug to the switched mode power supply.
- 7. Re-attach the top panel.
- 8. Connect the mains plug and subject the appliance to a function test. If the fault should persist or if it works incorrectly, contact the manufacturer.

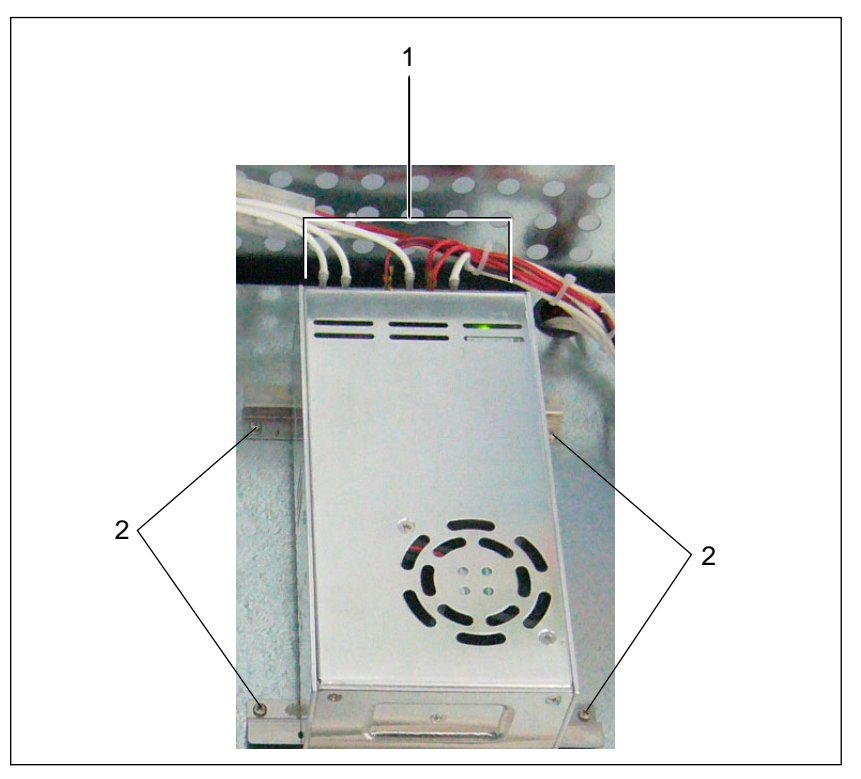

Fig. 9 Switched mode power supply

1 Connections

2 Screw connection

| Spare part                 | Spare part number |
|----------------------------|-------------------|
| Switched mode power supply | B04372            |

## 7.6 Replacing the interface module

- 1. Disconnect the mains plug.
- 2. Remove the top panel (see page 9).
- 3. Pull off the plug on the USB interface module or Ethernet module (depending on the appliance fittings) on the rear casing panel (1).
- 4. Undo 2 screws at top and bottom with which the module is attached to the rear wall (2); remove module.
- 5. Insert a new module and screw tight.
- 6. Connect the plug.
- 7. Re-attach the top panel.

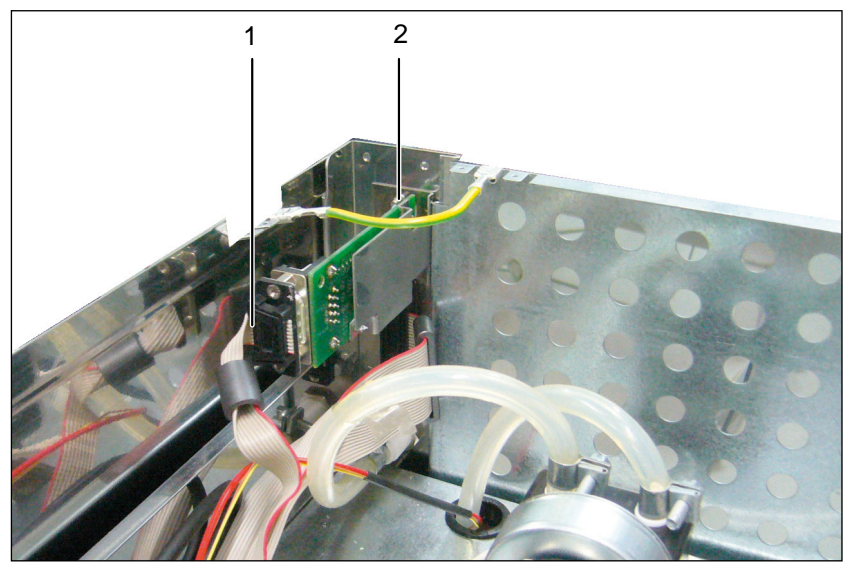

Fig. 10 Replacing the interface module1 Plug2 Screw connection

| Spare part           | Spare part number |
|----------------------|-------------------|
| USB interface module | B04118            |
| Ethernet module      | B04121            |

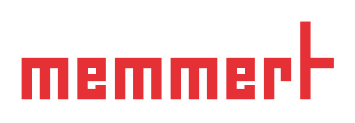

## 8. Chamber fan

### 8.1 Function test

Visual test to see if the fan wheel is turning. It is visible inside the chamber through the ventilation slits in the fan shaft on the rear (Fig. 12).

Check the fan power supply unit in the control unit (see also the control unit overviews from page 11):

- 1. Remove the top panel (see page 9).
- Check the miniature fuse on the fan power supply unit (50 mA slow-burning) (Fig. 11).
- Check the output voltages: terminal 1: L terminal 2: N terminal 3: N terminal 4: approx. 18 Volt/ DC terminal 5: GND

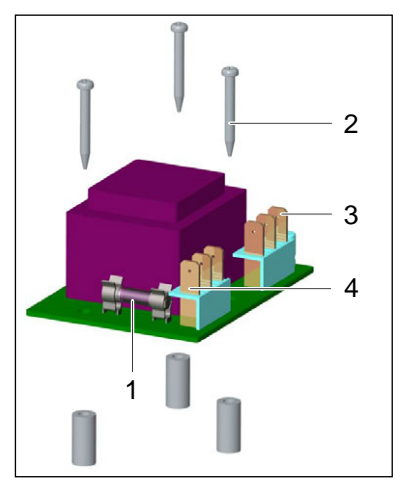

Fig. 11 Fan power supply unit in control unit 1 Miniature fuse

- 2 Screws
- 3 Terminal 6
- 4 Terminal 1
- If one of the voltages is missing, the fan power supply unit must be replaced.

### 8.2 Replacing fan power supply unit

- 1. Disconnect the mains plug.
- 2. Pull off connection leads from the terminals on the fan power supply unit (Fig. 11).
- 3. Undo three mounting bolts (2) and remove the power supply unit.
- 4. Insert a new power supply unit and screw tight.

5. Connect connection leads to the power supply unit terminals. Plug in mains plug and repeat voltage test (see above). In case

this does not rectify the problem: Contact the manufacturer.

## 8.3 Replacing fan

- The chamber fan unit is always replaced in full because of the shaft seal, i.e. with mounting plate, terminal and shaft feed-through.
  - 1. Disconnect the mains plug.
  - 2. Remove the top panel (see page 9) and pull out the rear panel (see page 10).
  - 3. Inside the chamber (Fig. 12), undo the screws (2) of the fan shaft (1) and remove the fan shaft (3); the fan wheel is now accessible.

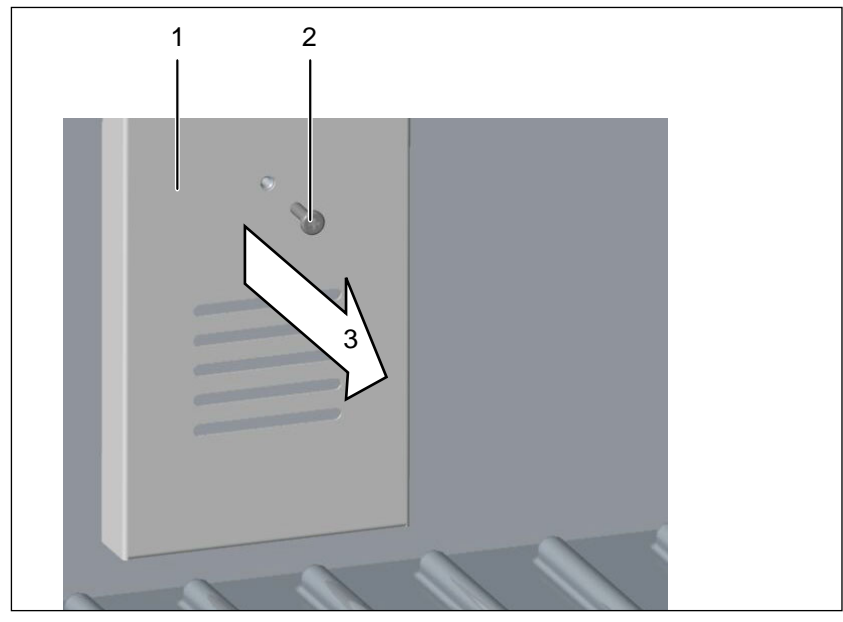

Fig. 12 Removing the fan shaft

Fan shaft

1

- 2 Screws
- 3 Taking off fan shaft
- 4. Undo the headless screw on the fan wheel (Fig. 13, 4) and remove the fan wheel towards the front (5).
- 5. On the rear of the appliance, unplug the two connection leads on the terminal block (10).
- 6. Undo four screws (9) with washer (7) and serrated washer (8) from the fan mounting plate (6) and pull out fan module to the rear (11).
- 7. Insert a new fan module and screw tight; connect leads.
- 8. Inside the chamber, attach the fan wheel to the shaft with the headless screw.
- 9. Screw the fan shaft back on.
- 10. Plug in mains plug and check fan function. In case this does not rectify the problem: Contact the manufacturer.

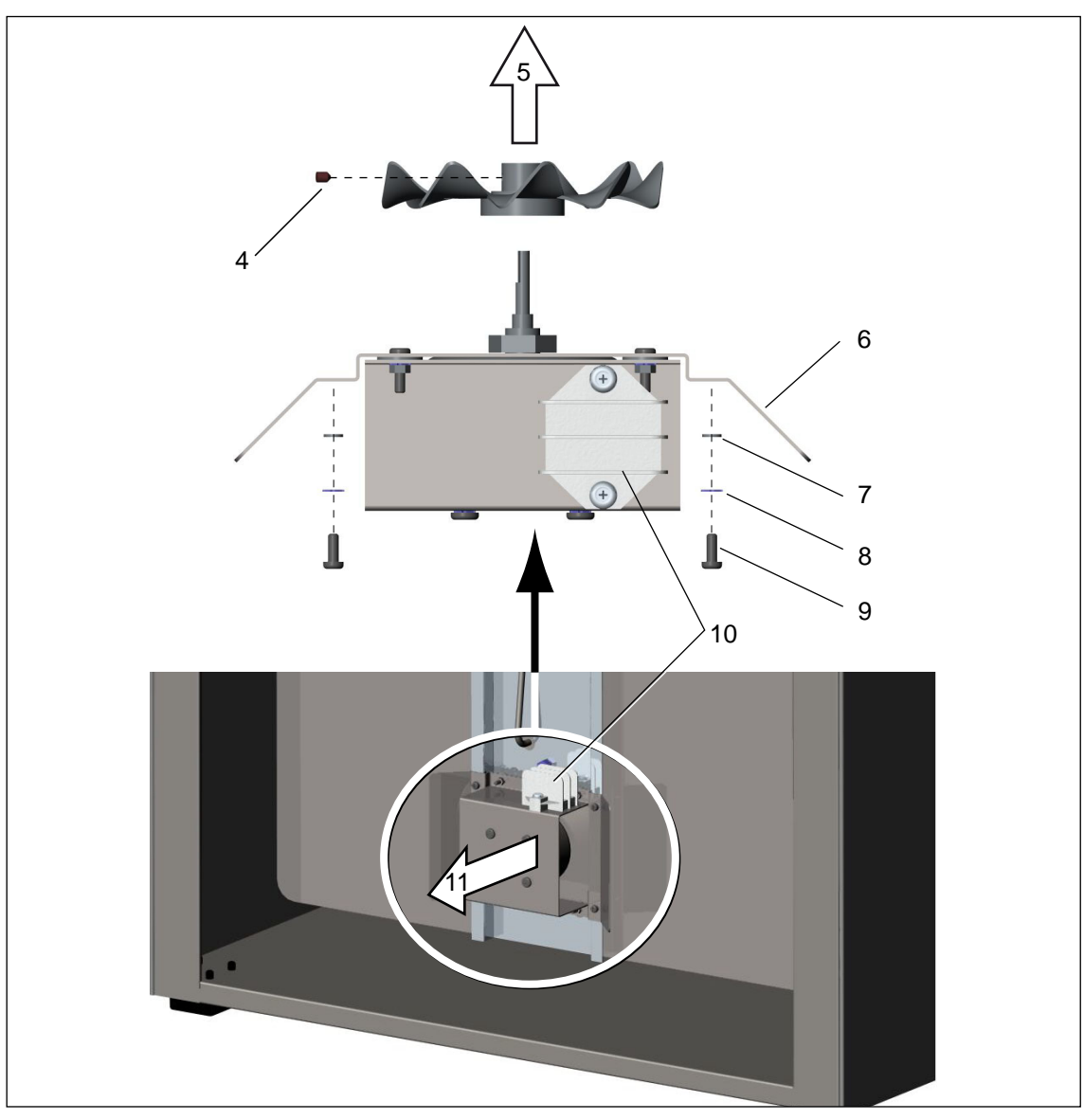

Fig. 13 Replacing the chamber fan 4 Headless screw

- 5 Remove fan wheel
- 6 Fan mounting plate
- 7 Disc
- 8 Toothed disc
- 9 Screw
- 10 Terminal block
- 11 Remove fan wheel

| Spare part                 | Variants | Spare part number |
|----------------------------|----------|-------------------|
| Chamber fan IP54           | 24 V     | B03283            |
| For a second second second | 230 V    | B03284            |
| Fan power supply unit      | 115 V    | B03286            |
| For shoft                  | 108      | E03816            |
| ran shart                  | 153/246  | E04364            |

## 9. Temperature control

#### 9.1 Pt100 temperature sensor

The appliance is equipped with two temperature sensors which measure the temperature inside the chamber: one sensor for the working controller and one sensor for the monitoring controller (Fig. 14).

#### Replacement

- 1. Disconnect the mains plug.
- 2. Remove the top panel (see page 9) and pull out the rear panel (see page 10).
- 3. Remove insulation material (1) at the top right of the rear panel.
- Sensor for working controller: Disconnect connection lead (4) of the Pt100 sensor (2) in the control unit from the 4-pin controller slot J4. Sensor for monitoring controller:

Disconnect connection lead (4) of the Pt100 sensor (3) in the control unit from the 4-pin controller slot J3.

- 5. Cut through cable tie (5) with wire-cutting pliers. Pull sensor back out of rear panel (6) and thread upwards through the floor of the control unit (7).
- 6. Thread new temperature sensor downwards from the control unit and push into rear panel. Connect connection lead to the corresponding controller slot (see above).
- 7. Re-attach the insulation material; push the rear panel back in and mount the top panel. Connect the mains plug.
- 8. Subject the appliance to a function test. If the fault should persist/if it works incorrectly, contact the manufacturer.

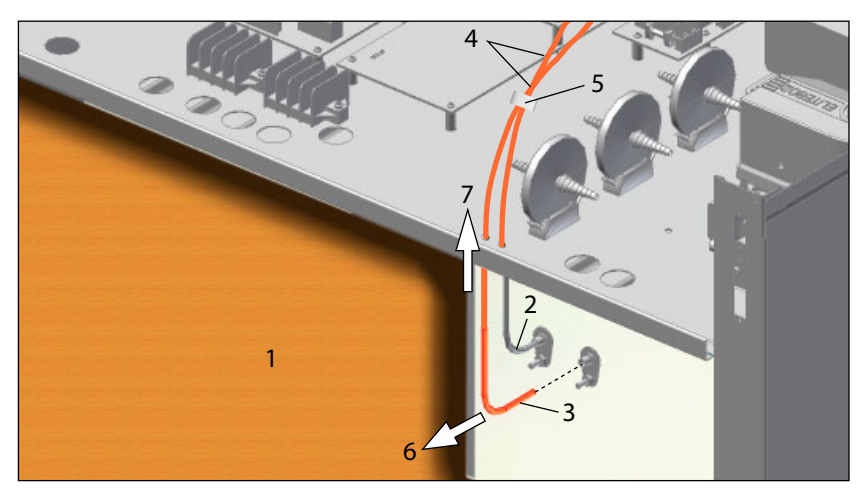

- Fig. 14 Replacing a Pt100 temperature sensor
- 1 Insulation material
- 2 Sensor
- 3 Sensor
- 4 Cable connections to the controller in the control unit
- 5 Cable straps
- 6 Pull out Pt100 temperature sensor
- 7 Pull out Pt100 temperature sensor upwards into the control unit

| Spare part               | Spare part number |
|--------------------------|-------------------|
| Pt100 temperature sensor | E04956            |

### 9.2 Temperature limiter

The temperature limiter in the rear panel switches the heating off automatically in case of overtemperature.

#### Replacement

- 1. Disconnect the mains plug.
- 2. Remove the top panel (see page 9) and pull out the rear panel (see page 10).
- 3. Remove insulation material in the vicinity of the temperature limiter (top left of the rear panel, see Fig. 15).
- 4. Pull off connection leads (1) of the temperature limiter from the mainboard (slots S25 and S26) in the control unit.
- 5. Pull out connection leads downwards through the raised floor (2).
- 6. Undo the mounting bolts (3) and remove the retaining bracket of the temperature limiter (4); remove temperature limiter.
- 7. Place on a new temperature limiter and attach with bracket.
- 8. Pull connection lead up through the control unit floor into the control unit and connect to the mainboard.
- 9. Re-attach the insulation material; push the rear panel back in and mount the top panel. Connect the mains plug.
- 10. Subject the appliance to a function test. If the fault should persist/if it works incorrectly, contact the manufacturer.

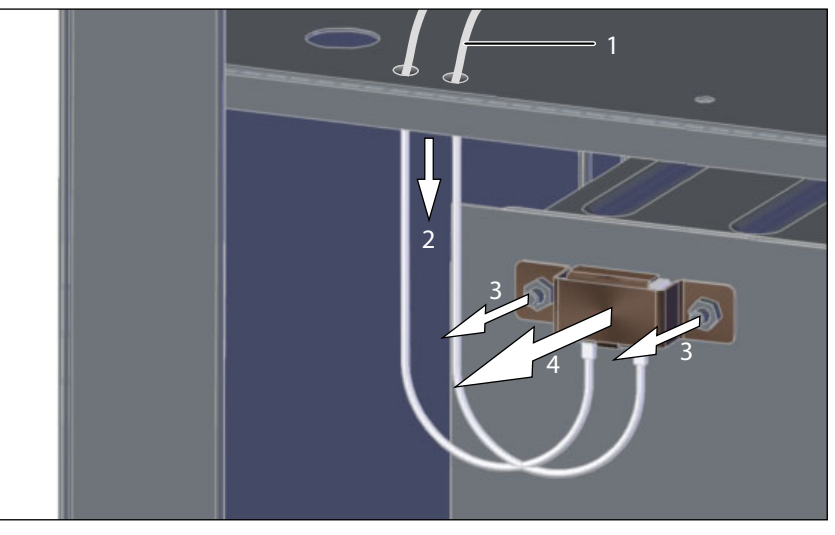

Fig. 15 Replacing the temperature limiter

- 1 Undo the connection leads in the control unit
- 2 Pull connection leads downwards and out through the control panel floor (2).
- 3 Remove screws
- 4 Remove mounting bracket and take out temperature limiter

| Spare part          | Spare part number |
|---------------------|-------------------|
| Temperature limiter | E05123            |

## 10. Sterile filter

Depending on the model (humidification and/or  $CO_2$  fumigation), the appliance is fitted with up to four sterile filters which clean the  $CO_2$  or the fresh air before it is brought into the chamber (Fig. 16):

| Filter 1: | $CO_2 IN1$ | + IN2 |
|-----------|------------|-------|
|-----------|------------|-------|

Filter 2: Humidity limit control

Filter 3: Humidity limit control

Filter 4: Auto-zero measuring gas pump (see also page 41)

#### Replacement

- 1. Disconnect the mains plug.
- 2. Remove the top panel (see page 9).
- 3. Pull off tubes from both sides of the sterile filter (1).
- 4. Take sterile filter out of holder (3).
- 5. Place new sterile filter into holder.
- 6. Connect tubes to both sides of the new filter.
- 7. Re-attach the top panel.

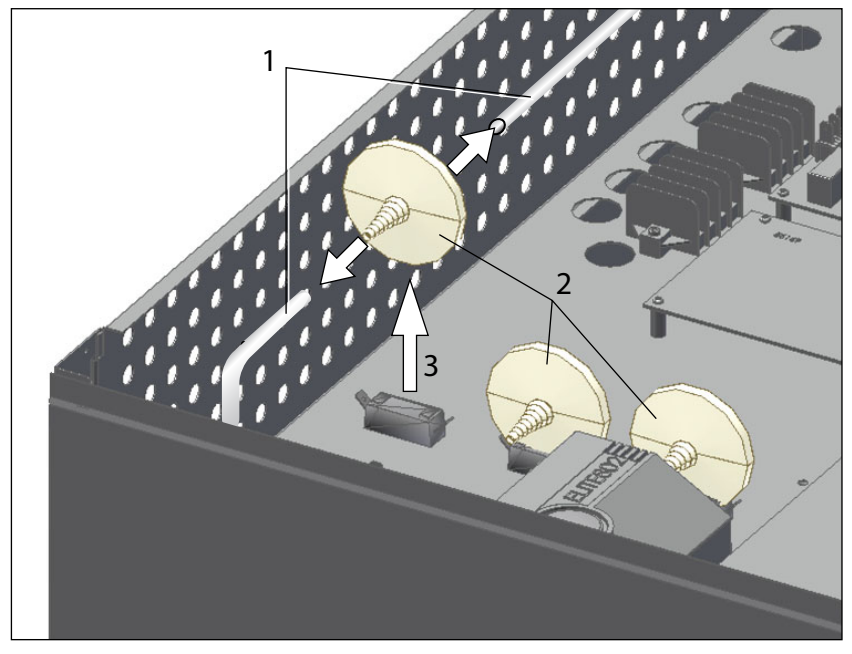

Fig. 16 Replace sterile filters

- Pull off tubes from both sides of sterile filter
- 2 Sterile filter

1

3 Pull sterile filter upwards out of holder

| Spare part     | Spare part number |
|----------------|-------------------|
| Sterile filter | E03401            |

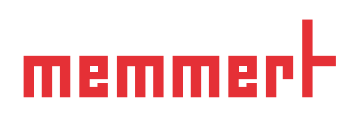

## 11. Doors

### 11.1 Installing, removing and adjusting door

#### 11.1.1 Removing the door

- 1. Swivel door by 180 degrees and undo screws (4) at the two eccentric sockets (1) at the top and bottom.
- 2. Pull out door (5) horizontally in the direction of the arrow.

#### 11.1.2 Installing the door

- 1. Grease the moving parts of the door hinges with thin silicone grease (see also operating instructions "Maintenance").
- 2. Inset a hard paper disk on the lower door hinge between the eccentric tappet (3) and the door (5).
- 3. Insert the door. When doing this, make sure that the adjuster cam of the eccentric tappet (3) is pointing forwards (1a).
- 4. Put screws back in (4) and tighten up.

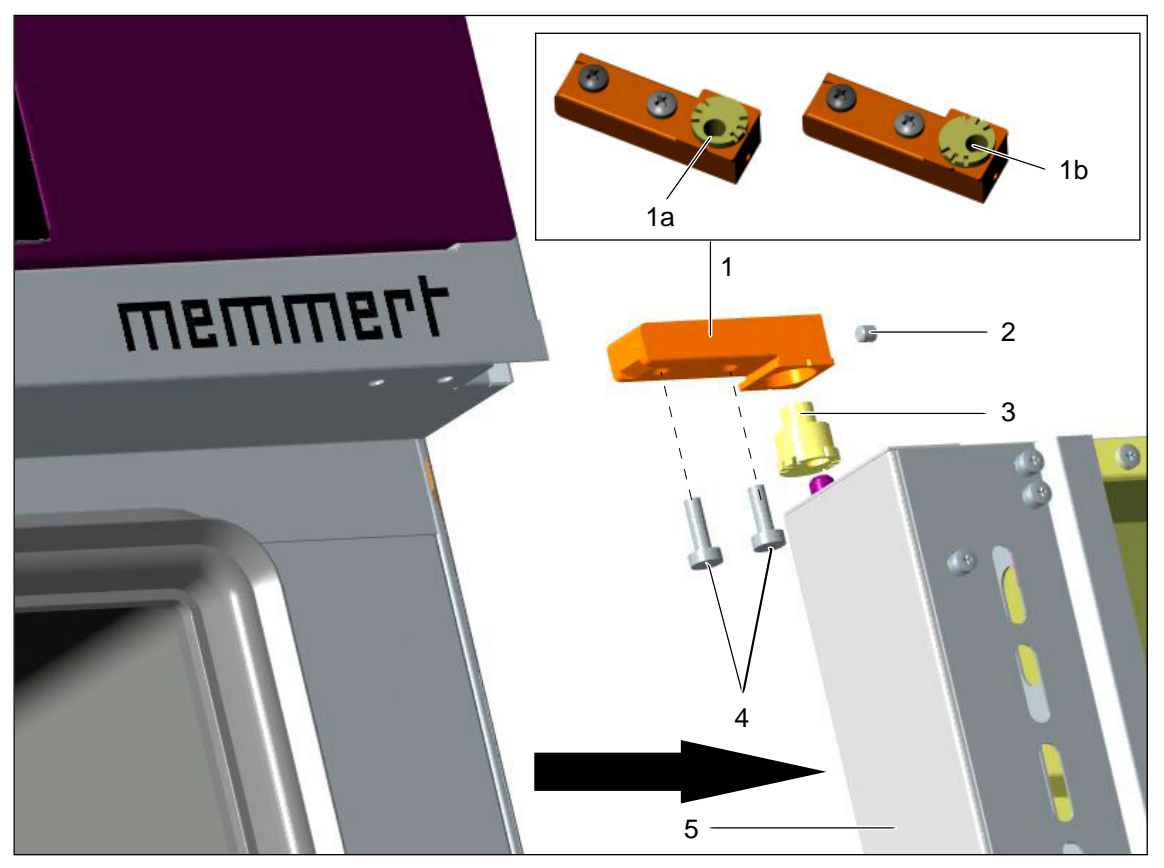

Fig. 17 Installing/removing door

- 1 Eccentric socket
  - 1a Eccentric tappet moved forwards: factory settings for door
  - 1b Eccentric tappet moved to the right: Doors are also adjusted to the right
- 2 Headless screw
- 3 Eccentric tappet
- 4 Screws
- 5 Door

## 11.2 Adjusting the door

- 1. Undo mounting bolts (2) at the top and bottom of door.
- 2. The top section of the door hinge (1) can now be moved slightly in the direction of the arrow.
- 3. After undoing the headless screw (5), the door can be adjusted by turning the eccentric tappet (3) with a screwdriver.

The headless screw (5) is fixed with lock washer varnish. It can be undone with a jolting motion using a 2 mm Allen key.

- 4. Apply lock washer varnish to the headless screw (5) and screw the headless screw back tight.
- 5. Tighten the mounting bolts (2) again.

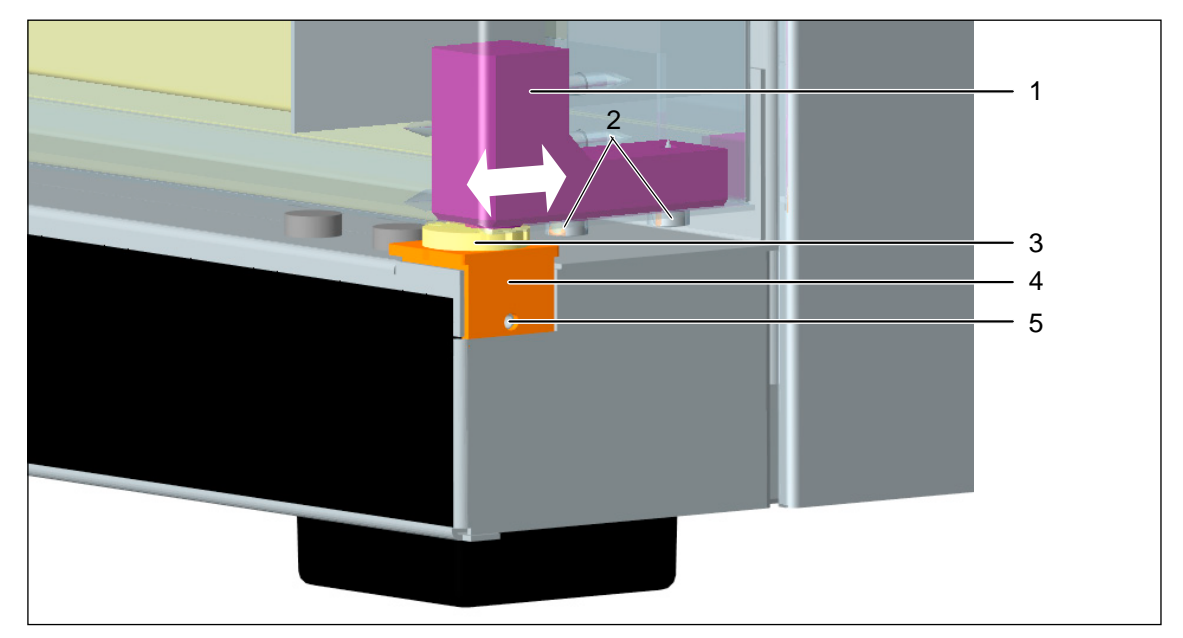

Fig. 18 Adjusting the door

- 1 Upper section of the door hinge
- 2 Mounting bolts
- 3 Eccentric tappet
- 4 Eccentric socket5 Headless screw

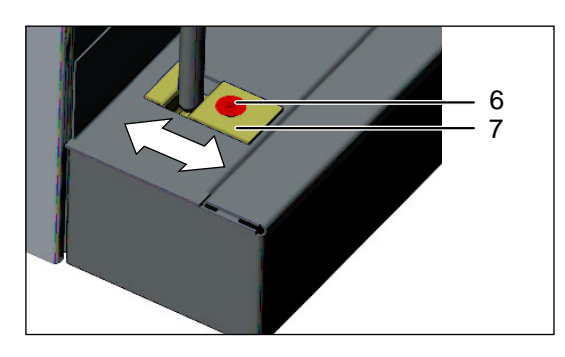

The locking plate (7) can also be adjusted in the direction of the arrows after undoing the screws. Afterwards, screw the locking plate back firmly.

- Fig. 19 Adjusting the locking plate
- 6 Screw
- 7 Locking plate

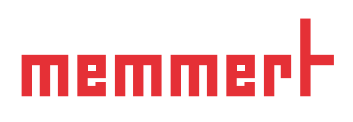

### 11.3 Removing and installing the door lock

- 1. Undo screws (6).
- 2. Remove the lock cover (5).
- 3. Screw off the door panel (2) and lift up.
- 4. Pull off the door-handle lid (1).
- 5. Pull off the circlip (2) sideways and remove the door-handle (3).
- 6. Undo the guide screw (4) remove the circlips (10) and coil springs (12).
- 7. Pull out the axles (11) sideways and push the locking pins (7) outwards.
- Remove the door lock mechanism (6, 8, 9). 8.

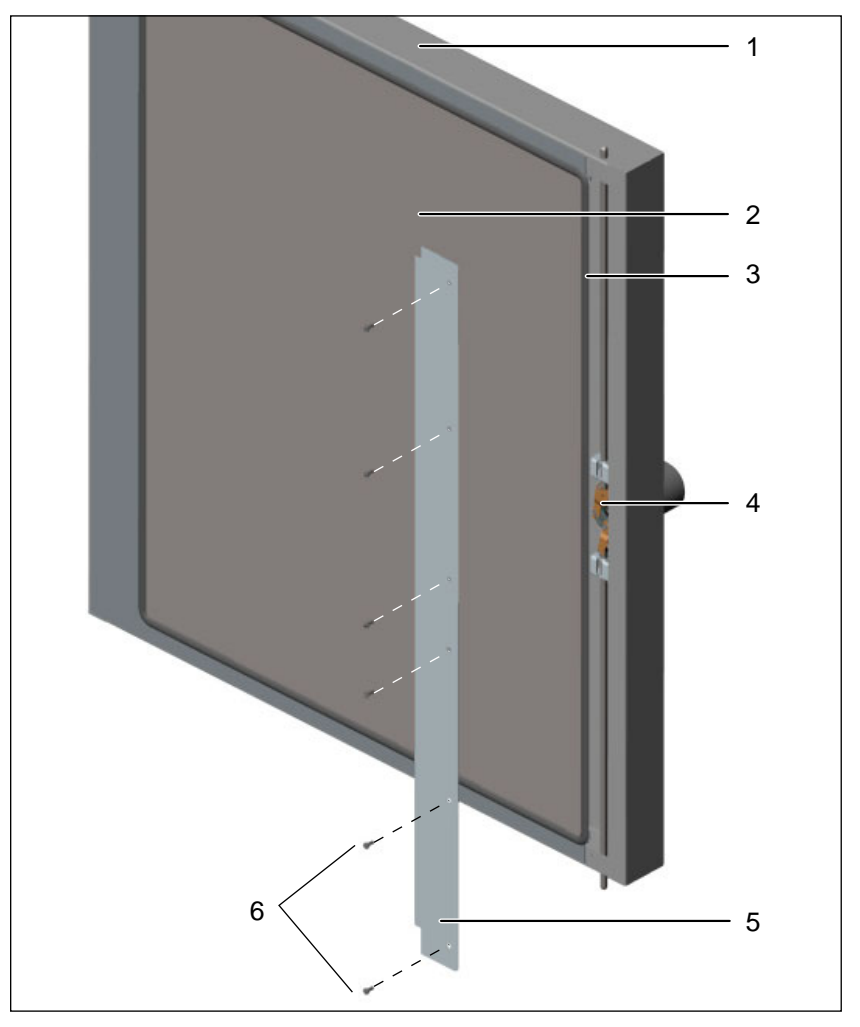

- Fig. 20 Door lock
- Door 1
- 2 Door panel
- 3 Door seal
- 4 Locking mechanism 5
- Lock cover
- 6 Screws

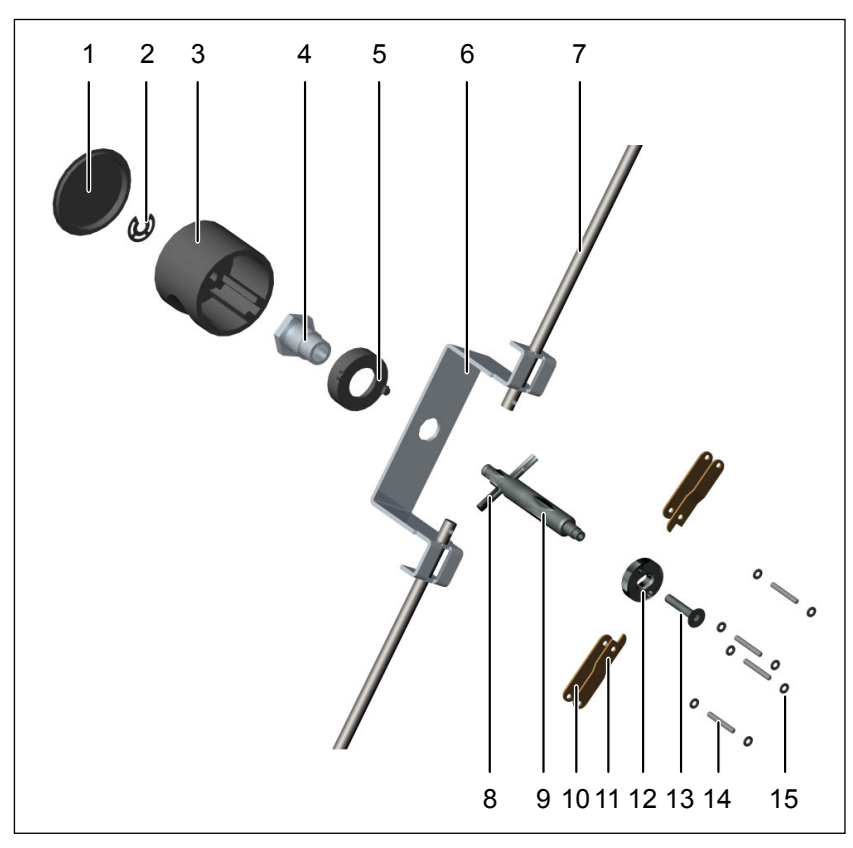

- Fig. 21 Locking mechanism
- Door-handle cover 1
- Circlip 2
- 3 . Door-handle
- 4 Guide screw
- 5 Sleeve
- Locking bracket Locking pins Locking bolt 6
- 7
- 8
- 9 Transmission pin
- 10 Disc for door handle
- 11 Flat-head screw
- 12 Locking arm (straight)
- 13 Locking arm (angled)
- 14 Axles
- 15 Circlips (small)

| Spare part                                | Model   | Spare part number |
|-------------------------------------------|---------|-------------------|
|                                           | 108     | B03299            |
| Door                                      | 153     | B04052            |
|                                           | 246     | B03643            |
| Door eccentric tappet                     | all     | B03749            |
| Door lock, complete, without locking pins | all     | B04037            |
| Locking pinc                              | 108     | E02993            |
|                                           | 153/246 | E03287            |
| Locking plate                             | all     | B02720            |

## 11.4 Replacing seals

#### 11.4.1 Replacing door seal

- 1. Remove the locking cover (2) (see page 27).
- 2. Lift up door panel (4) and remove old seal (3). On no account should the screw mounting of the door panel be undone, since parts inside the door are held together by this.
- 3. Cut out the new door seal at the ends using the old one as a template and push onto the door panel.
- 4. Insert the door panel and press on.
- 5. Re-attach the lock cover.

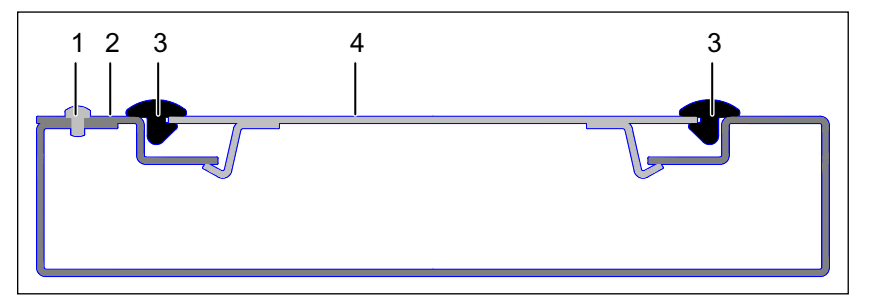

Fig. 22 Replacing the door seal (cross-section)

- 1 Screw
- 2 Lock cover
- 3 Door seal
- 4 Door panel

#### 11.4.2 Replacing the chamber seal and the cage seal

The appliance has two seals:

- Chamber seal
- Cage seal

The seal can be pulled out after the door is opened and the new seal be pushed into place.

Push in the pre-cut length of seal into the space, without stretching it, and cut off the end if necessary.

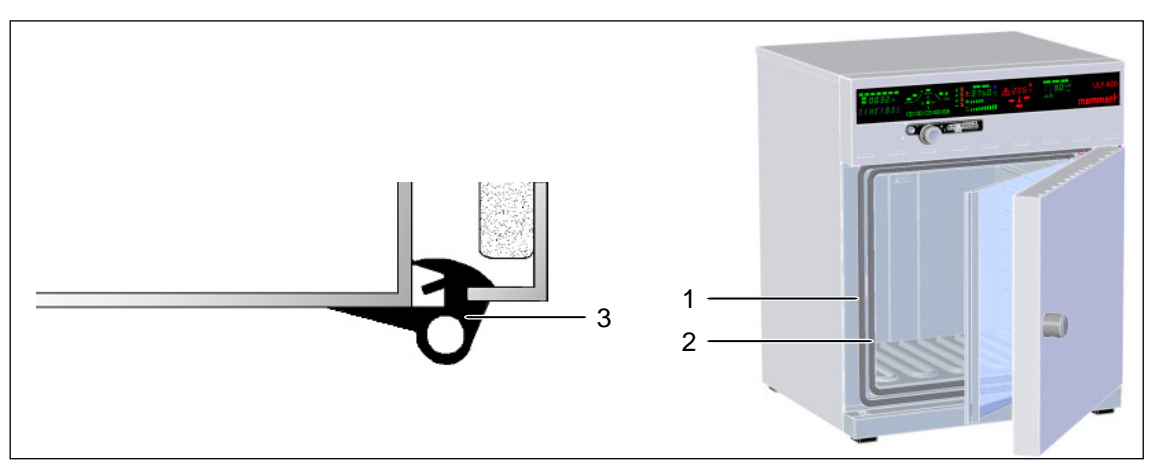

Fig. 23 Replacing the chamber and cage seals

- 1 Chamber seal
- 2 Cage seal
- 3 Seal cross-section

| Spare part   | Model | Spare part number |
|--------------|-------|-------------------|
|              | 108   | Z00702            |
| Chamber seal | 153   | Z00722            |
|              | 246   | Z00723            |
|              | 108   | Z00716            |
| Cage seal    | 153   | Z00800            |
|              | 246   | Z00801            |
|              | 108   | Z00707            |
| Door seal    | 153   | Z00721            |
|              | 246   | Z00708            |

### 11.5 Door heating

The door heating is operated with safety extra-low voltage.

#### 11.5.1 Function test through resistance measurement

The correct function of the door heating can be tested with a resistance measurement. The measurement should be taken at the upper and lower spring contact (Fig. 24). The resistance must be approx. 12  $\Omega$ .

#### 11.5.2 Contact

Adjust door (see page 26), in case the spring contact (Fig. 24) in the door does not touch the door contact surface (Fig. 25) when the door is closed.

The spring contacts can be pulled out of the mounting with flat pliers and replaced.

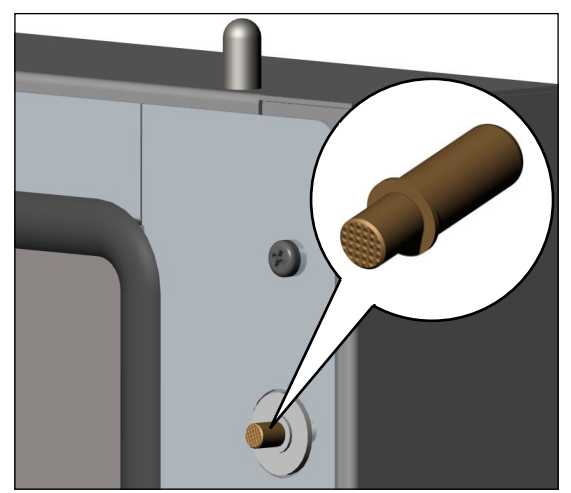

Fig. 24 Spring contact in door

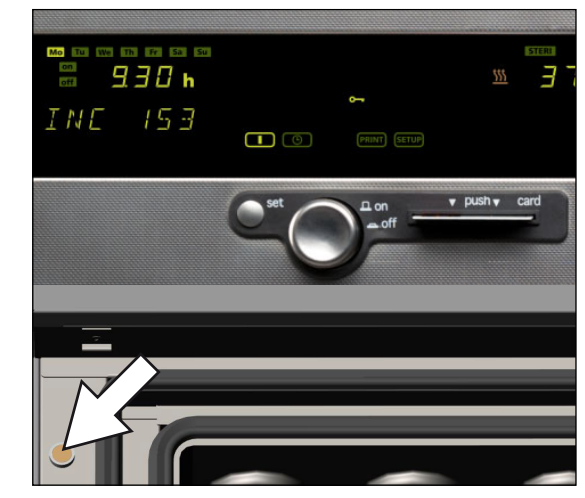

Fig. 25 Door contact surface

| Spare part     | Spare part number |
|----------------|-------------------|
| Spring contact | E02743            |

## 11.6 Adjusting and removing inner door

- 11.6.1 Adjusting inner door
  - 1. Loosen screws (1); do not remove screws completely, as otherwise the mounting block (inside) will fall out.
  - 2. Check the screw (2) in the hinge and tighten if necessary.
  - 3. Adjust the inner door (4) and tighten screws (1) again.
  - If a mounting block has fallen out, you can reach it by pulling out the side section and then mount it again.

#### 11.6.2 Removing the inner door

Undo the screw (2) (counter with open-end wrench), tilt glass door forwards and lift out from lower hinge.

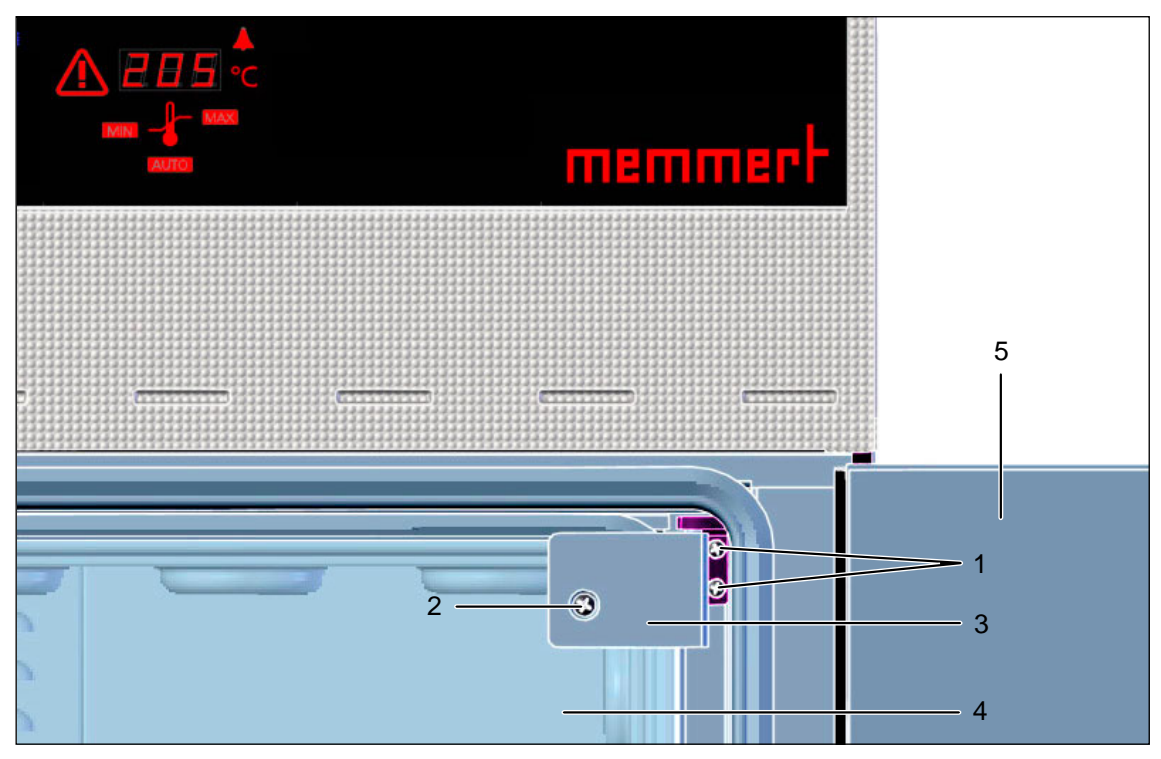

Fig. 26 Adjusting/removing inner door

- 1 Screws
- 2 Screw
- 3 Inner door hinge
- 4 Inner door
- 5 Outer door (open) Variants Spare part number Spare part B03300 108 Glass inner door (incl. hinge) 153 B03670 246 B03644 B02902 top Hinge bottom B02903

## 12. Humidity control

(only for corresponding model)

If the humidity control of the chamber does not work properly (see also operating instructions), this may have several different causes. It is described below how the fault can be determined and what needs to be done to remedy this.

First check whether an error message of the control module for humidification is displayed at the front of the appliance (see operating instructions). If this is the case, the control module must be replaced (see page 37).

If this is not the case, check whether an error message from the humidity sensor is displayed. In this case the humidity sensor must be replaced (see page 38).

If no error message is displayed, proceed as follows:

### 12.1 Humidity cannot be increased

If humidification (increase of humidity in the chamber) is not working properly, this can be seen by the fact that the humidity setpoint display on the control panel does not change if a higher humidity is set (see operating instructions). Reducing the humidity works, however.

Proceed as follows to determine the cause:

- 1. Check whether there is water in the external tank/canister (1); if not, fill up with distilled water.
- 2. Disconnect the mains plug.
- 3. Remove the top panel (see page 9) and rear panel (see page 10).
- 4. Check whether the water tubes on the appliance and on the steam generator (3) on the rear side of the appliance are connected properly (2). If not, make sure that they are fastened tight.

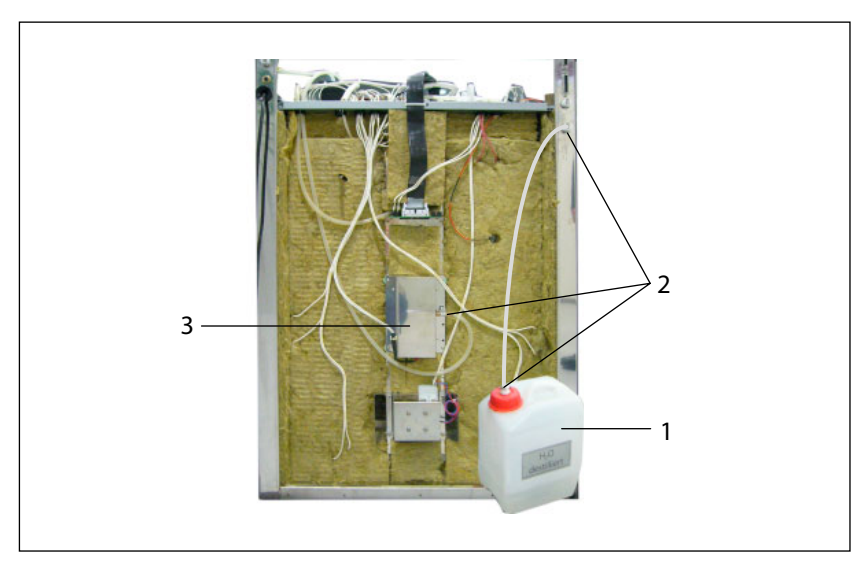

Fig. 27 Checking the tube connections

- 1 Water tank/canister
- 2 Tube connections
- 3 Steam generator

If the fault is not down to the water supply, continue as follows:

- 1. Check that all plugs in the control unit are connected to the control module for humidification (1) and for the pump (2).
- 2. Check that the fuse for the control module is in order. If not: Remove the mains plug and replace the fuse.
- 3. Check that the pump is running. If not: Remove the mains plug and replace the pump (see page 35).
- 4. If the error has still not been found, then the steam generator at the back of the appliance is faulty. In this case it must be replaced (see next chapter).

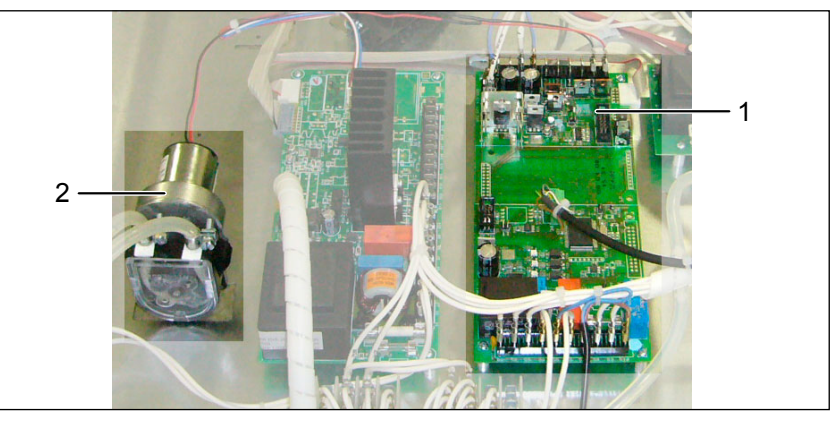

- Fig. 28 Control unit
- 1 Control module for humidification
- 2 Pump

# memmei

#### 12.1.1 Replacing steam generator

- 1. Disconnect the mains plug.
- 2. Remove the top panel (see page 9) and pull out the rear panel (see page 10).
- 3. Remove the fan shaft in the chamber of the appliance (see page 20).
- 4. Loosen tube (1) on the steam generator (2) (Fig. 29).
- 5. Undo the plug connector of the steam generator (3) in the control unit on the top of the appliance.
- 6. Unscrew the steam generator (4 screws) (4).
- 7. Remove the steam generator.
- 8. Put a new steam generator into place. When doing this, make sure that the copper pipe with the attached tube on the rear of the steam generator fits through the opening into the interior of the appliance (7). Screw the steam generator tight.
- 9. In the interior of the appliance, cut back the tube of the steam generator coming out of the rear to about 3 mm in length (7). Re-attach the fan shaft.
- 10. Connect the plug connector of the steam generator in the control unit on the top of the appliance.
- 11. Connect the water tube on the right of the steam generator (1).
- 12. Reinsert the rear panel and attach the top panel.
- 13. Reconnect the mains plug.
- 14. Check that the humidification is now working properly. If this is not the case, contact the manufacturer.

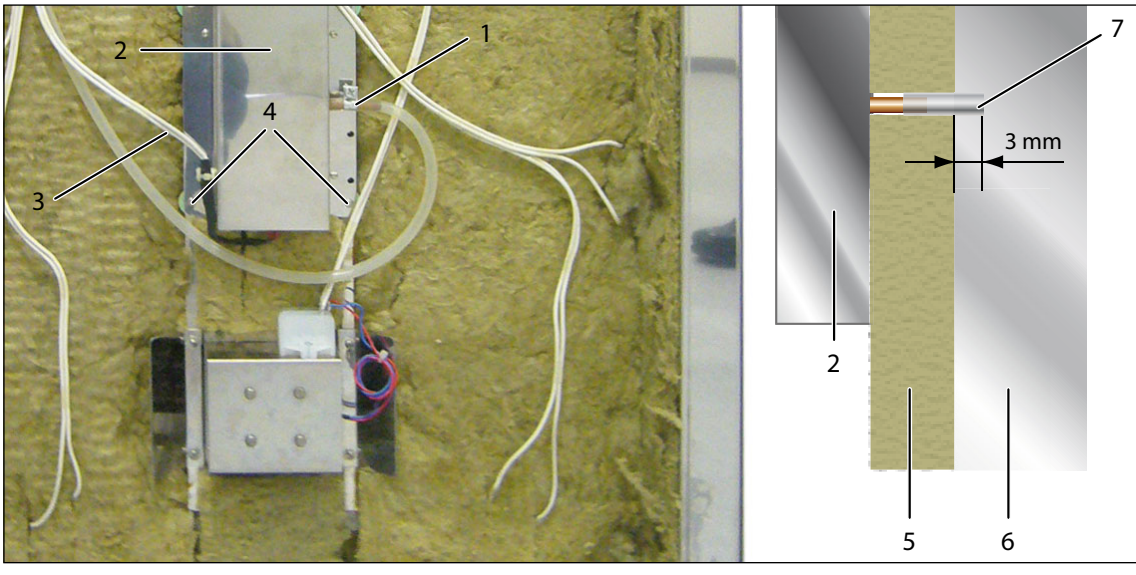

#### Fig. 29 Replacing steam generator

- 1 Tube connection
- 2 Steam generator

- 5 Insulation material/rear panel
- 6 Interior of appliance
- 3 Connection cable to the control unit
- Tube on steam
- 4 Screw connections (four screw

| Ji unit | / | lube on steam generator |  |
|---------|---|-------------------------|--|
| rs)     |   |                         |  |
|         |   |                         |  |

| Spare part      | Model   | Spare part number |
|-----------------|---------|-------------------|
| Steam generator | 108/153 | B04436            |
|                 | 246     | B04437            |

#### 12.1.2 Replacing the pump

- 1. Disconnect the mains plug.
- 2. Remove the top panel (see page 9).
- 3. Release the two tube connections on the pump (Fig. 30, 1).
- 4. Pull off the plug connector from the control module (2).
- 5. Undo the screw connection of the pump (3) to the ground plate (2 screws) and remove the pump.
- 6. Insert a new pump and screw it tight with 2 screws.
- 7. Connect the plug connector.
- 8. Connect both tube connections.
- 9. Re-attach the top panel.
- 10. Reconnect the mains plug.
- 11. Check that the humidification is now working properly. If this is not the case, contact the manufacturer.

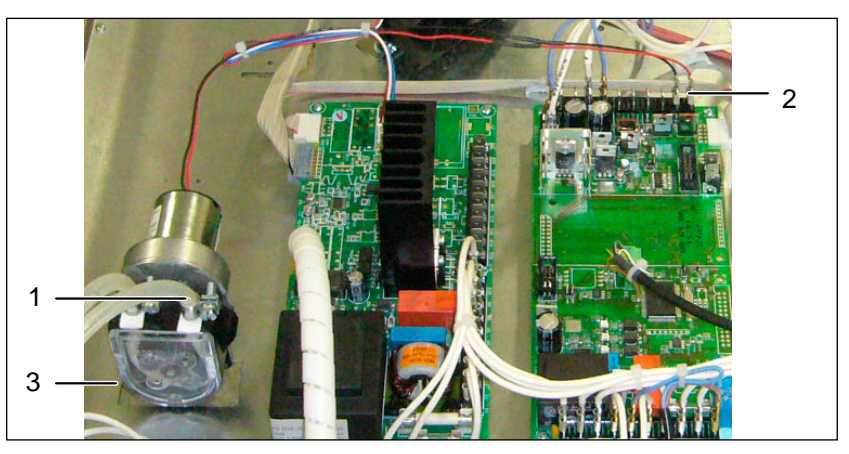

- Fig. 30 Replacing the pump
- 1 Remove hoses
- 2 Undo the plug connector on the control module
- 3 Undo the mounting bolts

| Spare part | Spare part number |
|------------|-------------------|
| Pump       | E04504            |

### 12.2 Humidity cannot be reduced

#### 12.2.1 Finding errors

If the decrease of humidity in the chamber is not working properly, this can be seen by the fact that the humidity setpoint display on the control panel does not change, even if a lower humidity is set (see operating instructions). Increasing the humidity (humidification) works, however.

Proceed as follows to determine the cause:

- 1. Remove the top panel (see page 9).
- 2. Check that all tubes are connected to the humidity restriction pump and the two accompanying sterile filters, and that they are undamaged (Fig. 31).
- 3. Check the two sterile filters (2) for contamination (permeability). If they are dirty, replace the sterile filters (see also page 24).
- 4. Check that the connection lead for the humidity restriction pump (4) is connected properly.

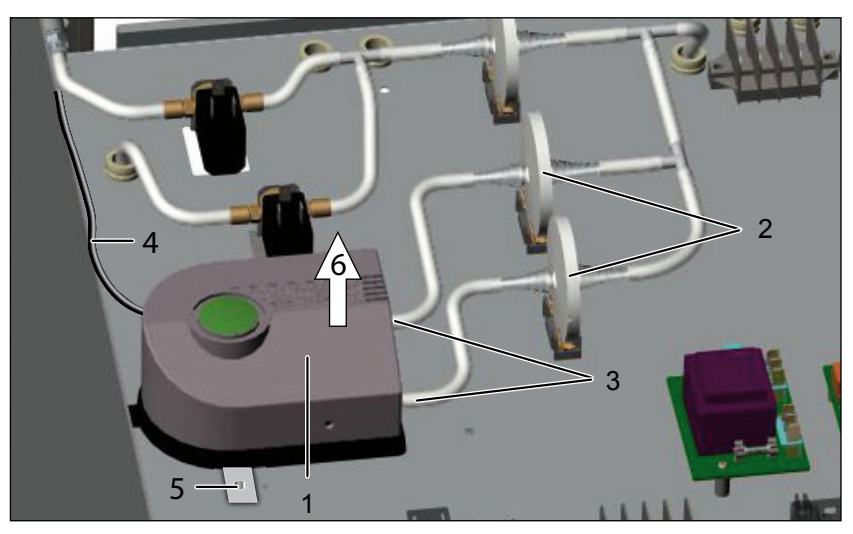

Fig. 31 Humidity restriction in the control unit

- 1 Humidity restriction pump
- 2 Sterile filter
- 3 Tube connections
- 4 Connection lead
- 5 Screw connection
- 6 Removing the humidity restriction pump

If this does not result in the cause of the error being found, the humidity restriction pump must be replaced:

#### 12.2.2 Replacing the humidity restriction pump

- 1. Disconnect the mains plug.
- 2. Pull of the tubes from the pump (Fig. 31, 3).
- 3. Pull off the flat connector of the connection lead (4) on the humidity/CO<sub>2</sub> module.
- 4. Undo both screws on the mounting bracket (5) and remove the pump (6).
- 5. Insert a new pump and screw it tight to the mounting brackets.
- 6. Connect the flat connector of the pump to the humidity/ $CO_2$  module.
- 7. Push on the tube connections on the pump.
- 8. Check that the humidity restriction is now working properly. If this is not the case, contact the manufacturer.

| Spare part                | Spare part number |
|---------------------------|-------------------|
| Humidity restriction pump | E03660            |

### 12.3 Replacing the control module

- 1. Disconnect the mains plug.
- 2. Remove the top panel (see page 9).
- 3. Undo all plug connectors on the control module in the control unit (1).
- 4. Undo the screws of the control module (2) (4 screws) and remove the control module (see also control unit overview on page 11).
- 5. Screw in a new control module.
- 6. Reconnect the plug connections. The number of the respective slot is marked on the cables.
- 7. Re-attach the top panel.
- 8. Reconnect the mains plug.
- 9. Check that the humidification is now working properly. If this is not the case, contact the manufacturer.

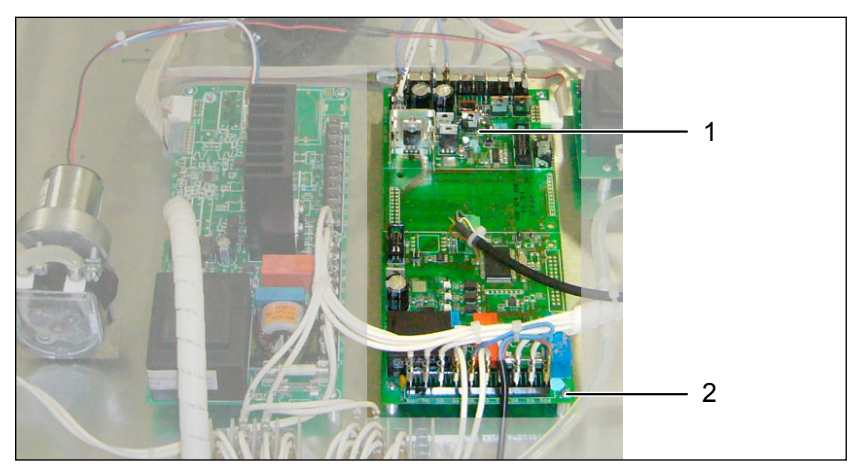

Fig. 32 Replacing control module for humidification

#### Control module

2 Screw connection (four screws)

| Spare part     | Design                                | Spare part number |
|----------------|---------------------------------------|-------------------|
| Control unit   | active humidification                 | B04376            |
| humidification | passive humidification<br>(INCO only) | B04375            |

## 12.4 Replacing the humidity sensor

- 1. Disconnect the mains plug.
- 2. Remove the top panel (see page 9) and pull out the rear panel (see page 10).
- 3. Remove the insulation material surrounding the humidity sensor on the rear side of the appliance (3).
- 4. Undo the connection cable (2) of the humidity sensor (4) on the control module in the control unit.
- 5. Undo the set screw on the humidity sensor (5) and pull out the humidity sensor (6).
- 6. Pull the humidity sensor out and upwards through the opening in the floor of the control unit (1).
- 7. Push the new humidity sensor down through the opening in the floor of the control unit and insert into the rear of the appliance.
- 8. Screw tight the humidity sensor with the set screw and put the insulation material back in.
- 9. Connect the plug connection of the humidity sensor to the control module in the control unit.
- 10. Re-attach the rear and top panels.
- 11. Reconnect the mains plug.
- 12. Check that the humidification and dehumidification is now working properly. If this is not the case, contact the manufacturer.

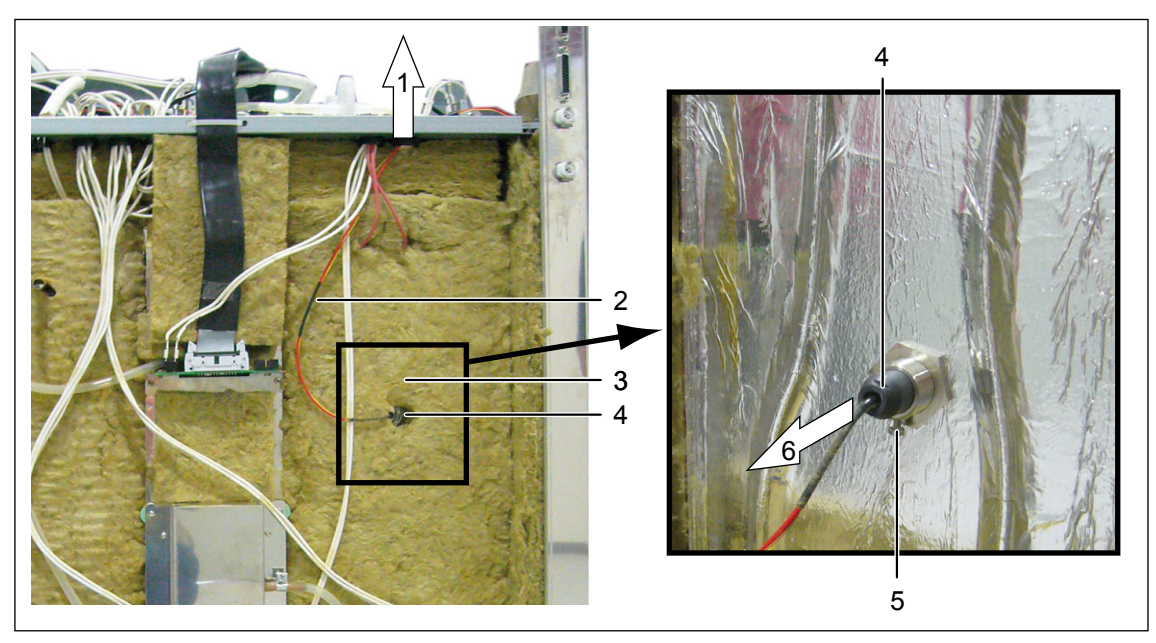

Fig. 33 Replacing the humidity sensor

- 1 Pull out the humidity sensor upwards
- 2 Connection lead of humidity sensor
- 3 Remove insulation material
- 4 Humidity sensor
- 5 Set screw
- 6 Pull humidity sensor out of rear panel of appliance

| Spare part      | Spare part number |
|-----------------|-------------------|
| Humidity sensor | E05249            |

## 13. CO2-supply

(only for incubators of the INCO type)

### 13.1 CO2 sensor

- When replacing the  $CO_2$  sensor in the rear panel of the appliance the accompanying PCB in the control unit must always be replaced as well, as the two components are tuned to each other (see control unit overview on page 12, Fig. 5, item 8).
  - 1. Disconnect the mains plug.
  - 2. Remove the top panel (see page 9) and pull out the rear panel (see page 10).
  - 3. Replace the PCB of the CO<sub>2</sub> sensor (Fig. 34, 1) in the control unit, which is screwed to the control module of the humidity unit (2). To do this, undo the two plastic screws (3 and 4) and pull the PCB upwards (5). Carefully insert the new PCB (included in the spare parts delivery) and attach with the two plastic screws.

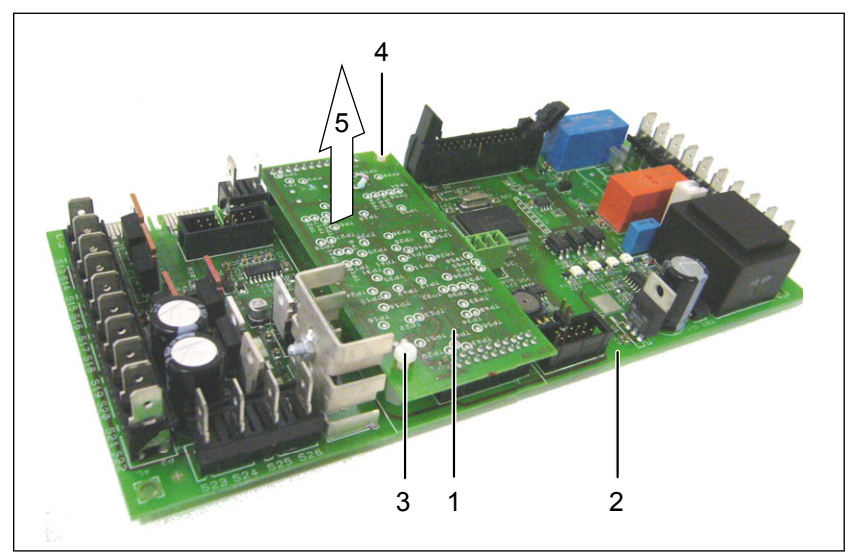

Fig. 34 Replacing the PCB of the CO<sub>2</sub> sensor

- 1 PCB of the CO<sub>2</sub> sensor
- 2 Control module for humidification
- 3 Plastic screw
- 4 Plastic screw
- 5 Remove PCB

- 4. Remove insulation material on the  $CO_2$  sensor in the rear panel of appliance (Fig. 35).
- 5. Pull off 25-pin signal lead (2) and both control cables (3).
- 6. Pull off silicone tubes at the top and left on the CO<sub>2</sub> sensor (Fig. 36).
- 7. Undo both screws (4) of the mainboard.
- 8. Carefully undo sensor from the silicone tube on the rear panel (Fig. 37). Hold the silicone tube tightly so that it remains positioned on the connecting piece on the rear panel.
- 9. Connect the new sensor first to the silicone tube.
- 10. Attach the sensor with both screws.
- 11. Put the silicone tubes on the sensor on the top and to the left.
- 12. Re-attach the insulation material.
- 13. Connect the 25-pin signal lead and the two control cables.
- 14. Push the rear panel back in and mount the top panel.

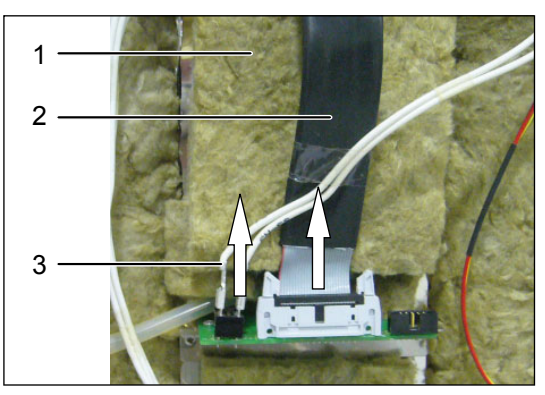

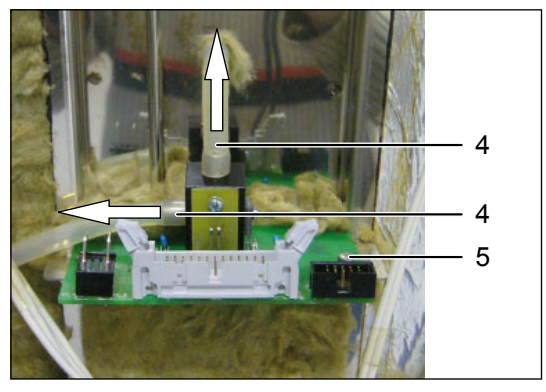

Fig. 35

- 1 Remove insulation material
- 2 Remove 25-pin signal lead
- 3 Remove control cable

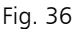

- 4 Pull off tubes at the top and on the left of the sensor
- 5 Undo the screws on the left and right of the PCB (2 screws)

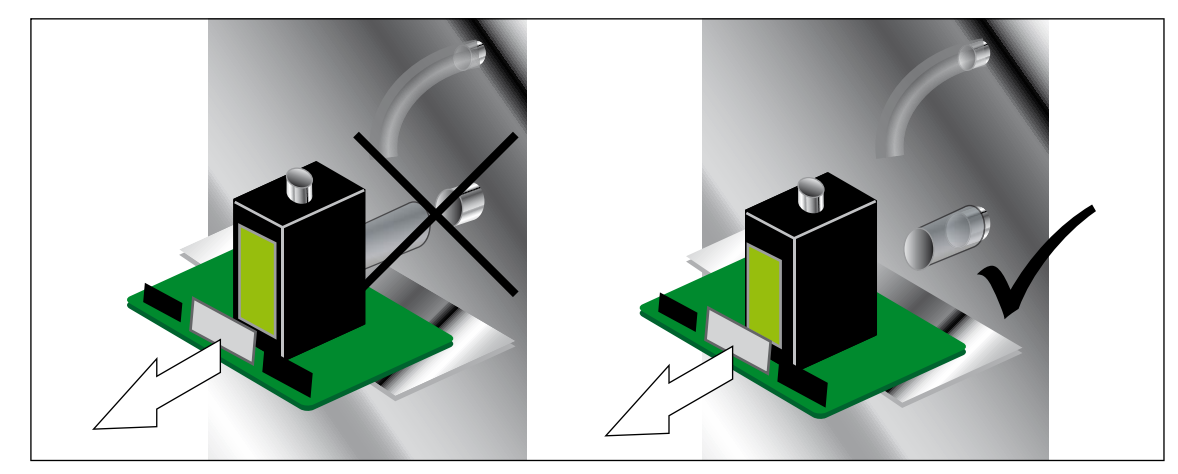

Fig. 37 Pull off the sensor with the PCB from the tube coming out the rear. Pull the tube from the sensor, and not from the appliance, when doing this.

### 13.2 Auto-zero measuring gas pump

The auto-zero measuring gas pump is used to calibrate the  $CO_2$  sensor to zero. It briefly sprays the sensor with fresh air to do this.

- 1. Remove the top panel (see page 9).
  - 2. Switch on appliance; the auto-zero measuring gas pump must run for about 1 second. Then the pump must run for the duration of the zero point calibration. In this period, RUTO ZERO can be seen in the display.

In case the pump does not run, it is defective and must be replaced:

#### Replacement

- 1. Disconnect the mains plug.
- 2. Undo the tube fuse (1) and pull off tube from the measuring gas pump between the measuring gas pump and the sterile filter (2).
- 3. Pull off the connection leads of the auto-zero measuring gas pump (3) from the humidity/CO<sub>2</sub>module (mainboard).
- 4. Undo the side mounting bolts (4) and remove the pump (5).
- 5. Screw tight new pump to the mounting bracket.
- 6. Connect the connection leads of the auto-zero measuring gas pump to the humidity/CO<sub>2</sub> module.
- 7. Push on the tubes.
- 8. Connect the mains plug and subject the pump to a function test; switch on the appliance for this purpose (see above). If the error has not been rectified: Contact the manufacturer.

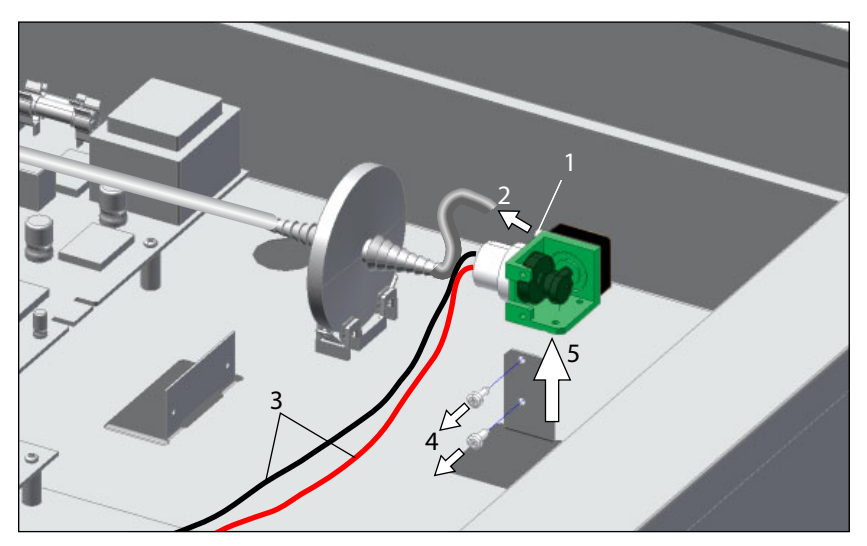

Fig. 38 Replacing the auto-zero measuring gas pump

- 1 Undo the tube safety catch
- 2 Pull off tube
- 3 Pull off connection leads from the humidity/CO<sub>2</sub> module
- 4 Undo the mounting bolts on the mounting bracket
- 5 Remove the auto-zero measuring pump upwawrds

| Spare part                   | Spare part number |
|------------------------------|-------------------|
| Auto-zero measuring gas pump | E03604            |

## 13.3 Replacing solenoid valve

The two solenoid values (2) regulate the  $CO_2$  supply via the two external connections.

- 1. Disconnect the mains plug.
- 2. Interrupt  $CO_2$  supply at the gas bottle.
- 3. Remove the top panel (see page 9).
- 4. Undo the tube connections (1) on the solenoid valve (2) and pull off tubes (3).
- 5. Unplug the connection leads (4).
- 6. Undo the two side screws (5) on the mounting bracket and remove the pump (6).
- 7. Screw a new solenoid valve onto the mounting bracket.
- 8. Connect the leads.
- 9. Push on the tubes and screw tight.
- 10. Re-assemble the top panel; connect the mains plug and turn on the  $CO_2$  supply with primary pressure of approx.1 bar.

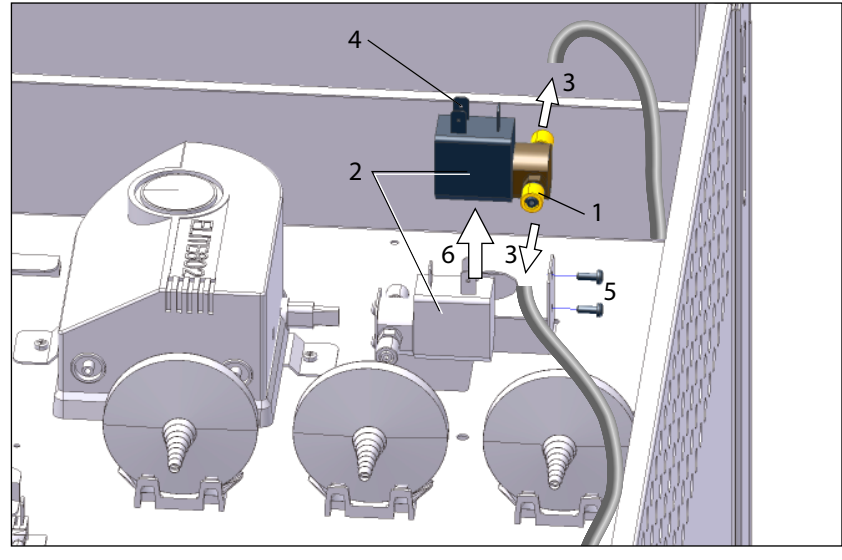

- Fig. 39 Replacing solenoid valve
- 1 Undo the tube connections
- 2 Solenoid valves
- 3 Pull off tubes
- 4 Unplug connection leads
- 5 Undo the screws on the mounting bracket
- 6 Remove the solenoid valve upwards

| Spare part          | Spare part number |
|---------------------|-------------------|
| Solenoid valve 24 V | E05232            |

## 13.4 $CO_2$ tube connections

• Caution:

The tubes (4) between the gas bottle connections on the rear of the appliance (3) and the solenoid valves (1) must withstand the maximum  $CO_2$  gas pressure. Only a special pressure tube may be used here. All tube connections must be secured with a safety catch.

#### Replacement

- 1. Disconnect the mains plug.
- 2. Switch off the gas supply.
- 3. Remove the top panel (see page 9).
- 4. Undo the tube connections (2) and remove the  $CO_2$  tube.
- 5. Put on a new tube and screw it tight.
- 6. Re-attach the top panel.

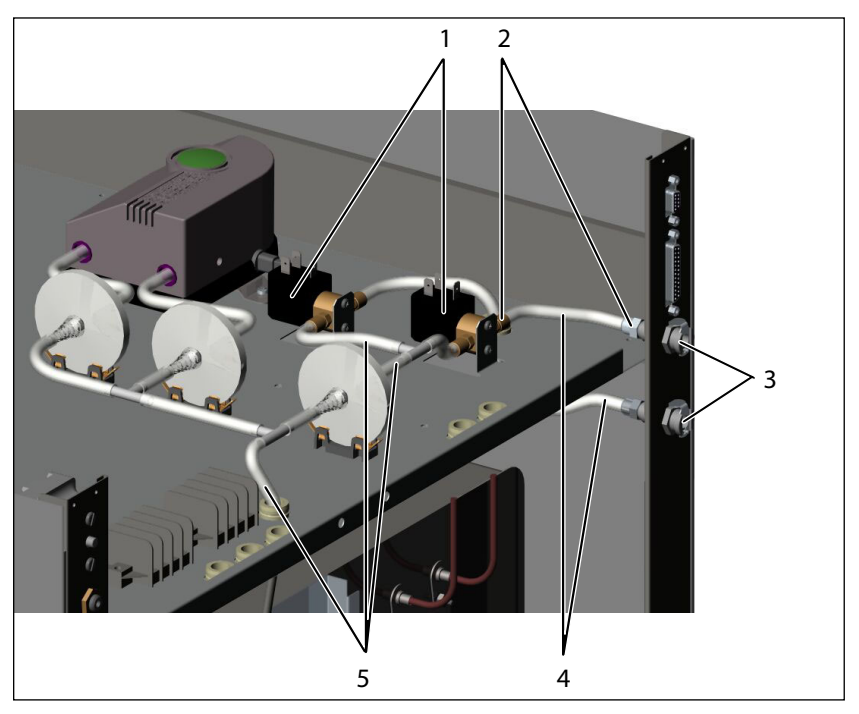

#### Fig. 40

- 1 Solenoid valves
- 2 Tube connections
- 3 Connections for gas supply
- 4 Pressure tube (not temperature resistant but pressure resistant)
- 5 Silicon tube (max. 200 °C temperature resistant)

| Spare part               | Spare part number |
|--------------------------|-------------------|
| Pressure tube (4)        | R00258            |
| CO <sub>2</sub> gas tube | R00201            |

### 13.5 Replacing CO<sub>2</sub> sterile filter

See page 24.

## 14. Circuit diagrams

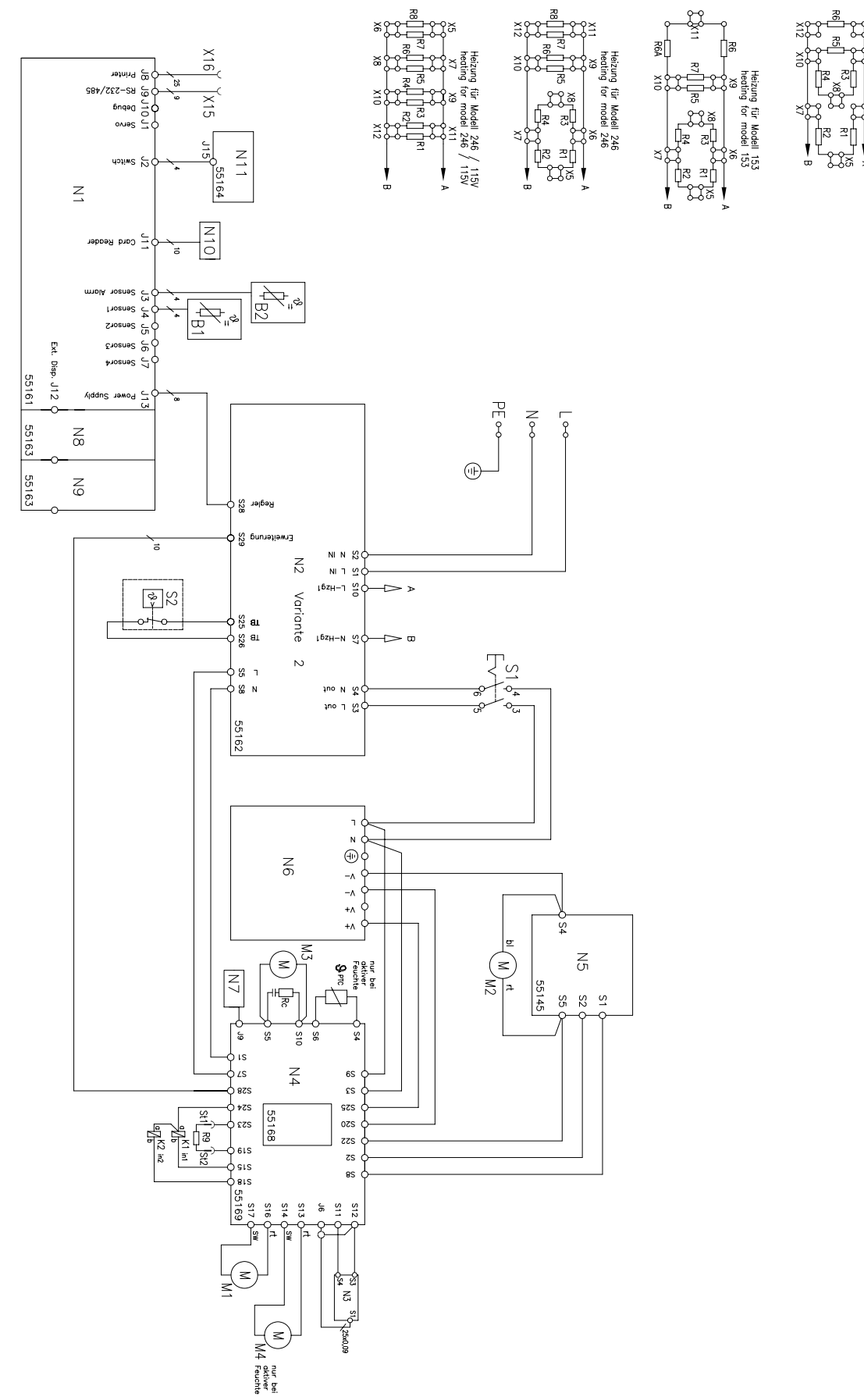

g für Modell 108 g for model 108

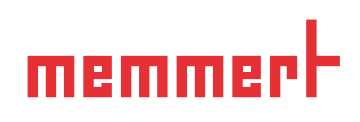

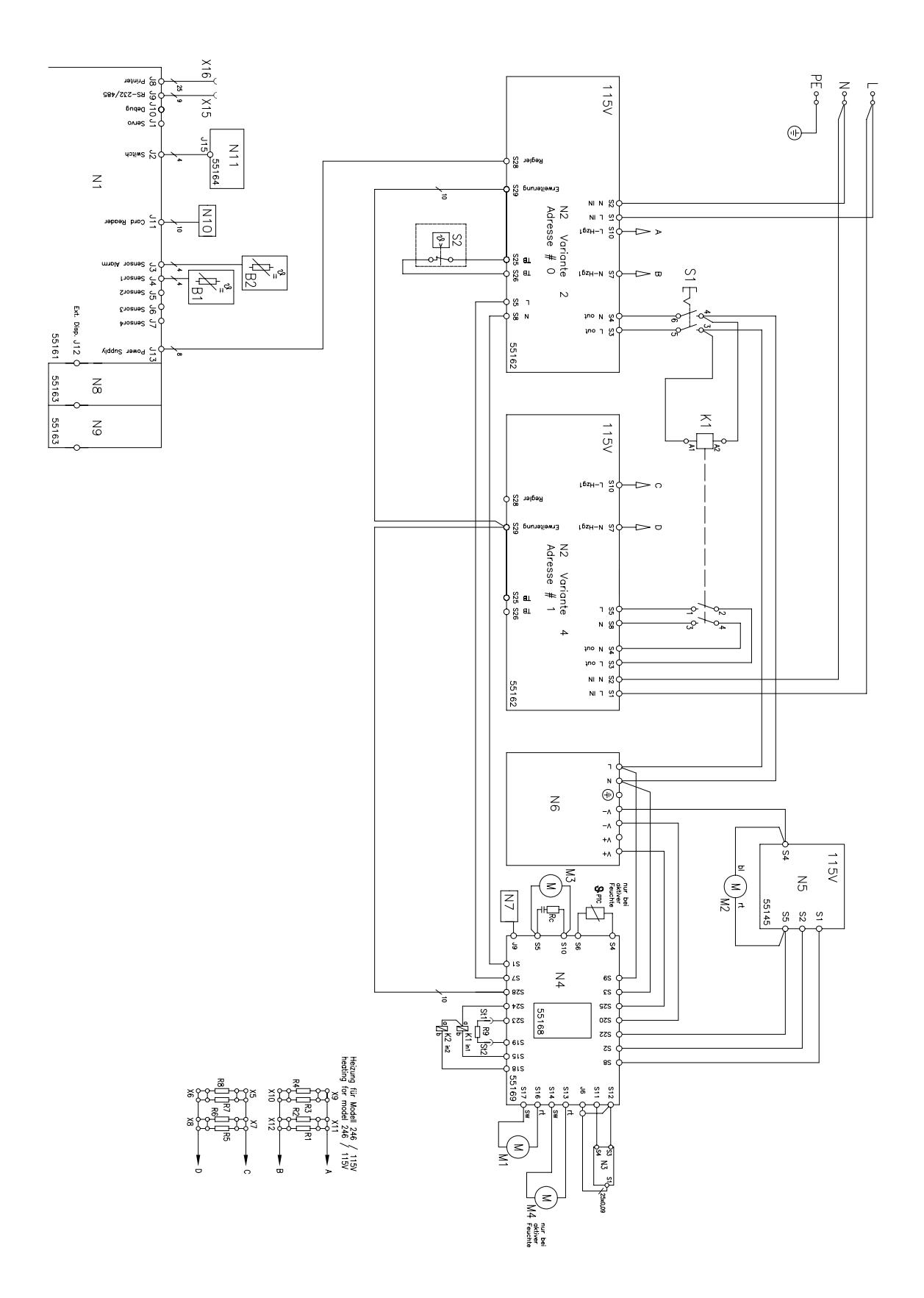

| R9 Ohn               | R8 Ohn                | R7 Ohn                | R6A Ohn     | R6 Ohn                   | R5 Ohn            | R4 Ohn | R3 Ohn | R2 Ohn | R1 Ohn | Heizung<br>heating                                                                                                    | GERÄTEI<br>B2<br>B2<br>B2<br>B2<br>B2<br>K1<br>K2<br>K2<br>K1<br>K2<br>K1<br>K2<br>K1<br>K2<br>K1<br>K1<br>K2<br>K1<br>K2<br>K1<br>K2<br>K1<br>K2<br>K1<br>K2<br>K1<br>K2<br>K2<br>K1<br>K2<br>K2<br>K1<br>K2<br>K1<br>K2<br>K1<br>K2<br>K1<br>K2<br>K1<br>K2<br>K1<br>K2<br>K1<br>K2<br>K1<br>K2<br>K1<br>K2<br>K1<br>K2<br>K1<br>K2<br>K1<br>K2<br>K1<br>K2<br>K1<br>K2<br>K1<br>K2<br>K1<br>K2<br>K1<br>K2<br>K1<br>K2<br>K1<br>K2<br>K2<br>K1<br>K2<br>K2<br>K1<br>K2<br>K2<br>K2<br>K2<br>K2<br>K2<br>K2<br>K2<br>K2<br>K2<br>K2<br>K2<br>K2                                                                                                    |
|----------------------|-----------------------|-----------------------|-------------|--------------------------|-------------------|--------|--------|--------|--------|----------------------------------------------------------------------------------------------------|----------------------------------------------------------------------------------------------------|
| n 12 (2x24) Tür/door |                       |                       |             | n 150 Rückwand/back wall | n 140 Front/front | 1 140  | 1 140  | 1 200  | 1 200  | Modell / model 108 I                                                                                                    | JSTE<br>Temperaturfühler Pt100 (Glas, 1<br>Temperaturfühler Pt100 (Glas, 1<br>Magnetventi), Kuhnke 65.111/22<br>Magnetventi), Kuhnke 65.111/22<br>Magnetventi), Kuhnke 65.111/22<br>Magnetventi, Kuhnke 65.111/22<br>CO2-Sensor 55162<br>CO2-Regler 55168<br>CO2-Regler 55168<br>Schaltnetzteil SP200<br>Frweiterungskarte 55163<br>Erweiterungskarte 55163<br>Erweiterungskarte 55164<br>Hauptschalter<br>Temperaturbegrenzer<br>RC-Ciled<br>Kontoktstecker Türheizung<br>Kontoktstecker Türheizung<br>SUB-D Buchse 9-polig<br>SUB-D Buchse 9-polig<br>SUB-D Buchse 25-polig<br>PTC-Heizelement                                                                                                    |
| 12 (2x24             |                       | 120                   | 40          | 60                       | 290               | 120    | 120    | 270    | 270    | Modell /                                                                                                    | effon)<br><pre> </pre>                                                                                                    |
| f) Tür/door          |                       | Rückwand/back wall    | Front/front | Front/front              |                   |        |        |        |        | N9 55163<br>N9 55163<br>N10 cardreader<br>S1 main switch<br>S2 overtempertu<br>RC RC-module<br>S2 contact comn<br>S12 contact comn<br>S12 contact comn<br>S15 9 channel so<br>X16 25 channel so<br>X16 25 channel so<br>X16 153 I | INSTRUMENTATION<br>B1 tempsensor<br>B2 tempsensor<br>K1 magnet valve,<br>K2 magnet valve,<br>K2 magnet valve,<br>K2 magnet valve,<br>K2 magnet valve,<br>K2 magnet valve,<br>K2 magnet valve,<br>K3 power pack 5163<br>N4 co2-controlle<br>N5 fan power pack 5<br>N3 sensor for hu<br>N6 power pack 5<br>N3 sensor for hu<br>N6 power pack 5<br>N6 power pack 5<br>N6 power pack 5<br>N7 sensor for hu<br>N6 power pack 5<br>N6 power pack 5<br>N7 sensor for hu<br>N6 power pack 5<br>N7 contract come<br>S2 overtemperatu<br>RC RC-module<br>S2 overtemperatu<br>RC RC-module<br>S1 contact come<br>S1 2 contact come<br>S1 2 contact come |
| 12 (2x24) Tür/door   | 200 Rückwand links/ba | 200 Rückwand rechts/b |             | 80 Front/front           | 120               | 120    | 120    | 270    | 270    | Modell / model 246 I                                                                                                    | Pt100 (glass, Tefion)<br>Pt100 (glass, Tefion)<br>Kuhnke 65.111/24 V<br>Kuhnke 65.111/24 V<br>troller 55161<br>5162<br>25.5145<br>P200<br>midity<br>re limiter (TB)<br>tector doorheating<br>sector doorheating<br>wing<br>cket connector<br>ocket connector<br>ocket connector<br>ant                                                                                                    |
|                      | ck wall left          | back wall right       |             |                          |                   |        |        |        |        |                                                                                                    | Nummer/<br>number<br>E04956<br>E04956<br>B03486<br>B03486<br>E002340<br>E00234<br>E0236016<br>E05123<br>E05123<br>E02777<br>E02777                                                                                                    |

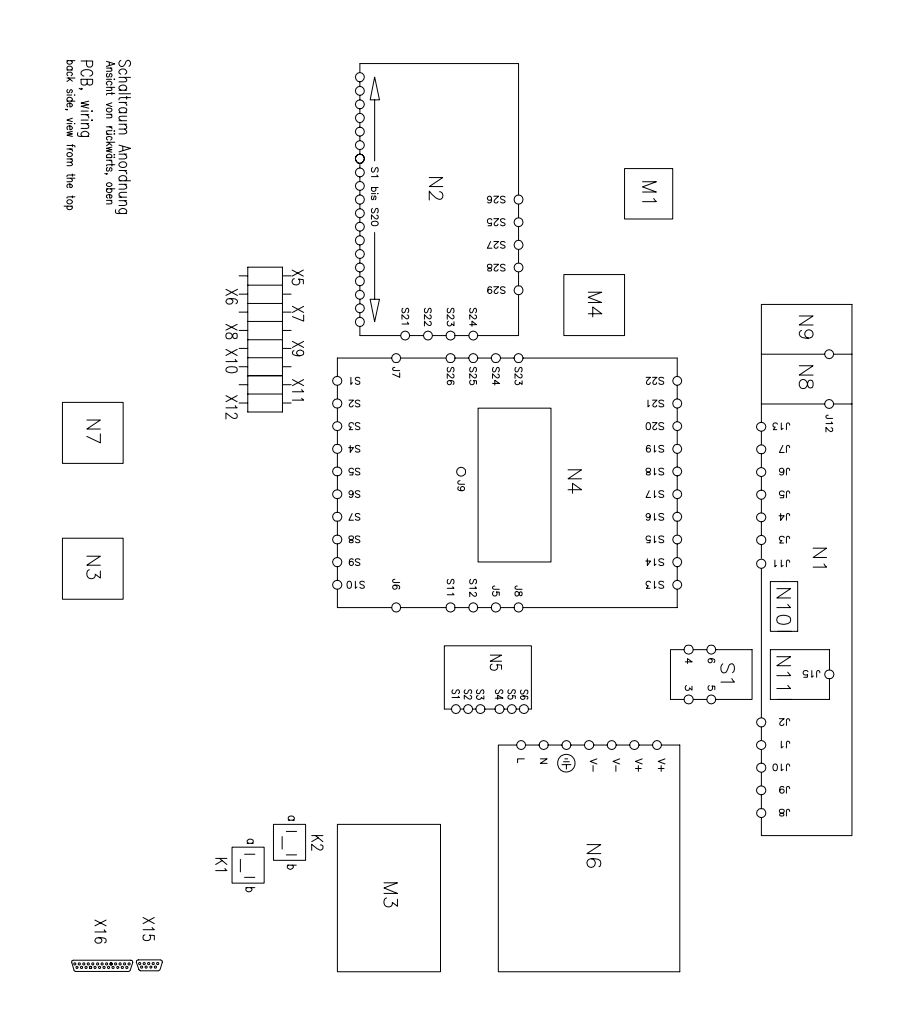

Memmert GmbH + Co. KG | P.O. Box 1720 | D-91107 Schwabach | Tel. +49 (0) 9122 / 925 - 0 | Fax +49 (0) 9122 / 145 85 | E-Mail: service@memmert.com | www.memmert.com

09.07.2009 HCP/INCO Service englisch

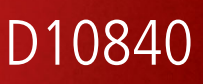